# NA346 Series

**Network Appliance** 

**User's Manual** 

# USER'S MANUAL

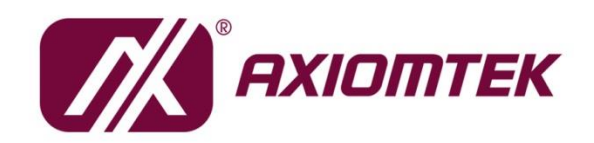

www.axiomtek.com

### Disclaimers

This manual has been carefully checked and believed to contain accurate information. Axiomtek Co., Ltd. assumes no responsibility for any infringements of patents or any third party's rights, and any liability arising from such use.

Axiomtek does not warrant or assume any legal liability or responsibility for the accuracy, completeness or usefulness of any information in this document. Axiomtek does not make any commitment to update the information in this manual.

Axiomtek reserves the right to change or revise this document and/or product at any time without notice.

No part of this document may be reproduced, stored in a retrieval system, or transmitted, in any form or by any means, electronic, mechanical, photocopying, recording, or otherwise, without the prior written permission of Axiomtek Co., Ltd.

©Copyright 2020 AXIOMTEK Co., Ltd. All Rights Reserved July 2020, Version A2 Printed in Taiwan

# **Safety Approvals**

- CE Marking
- ♦ FCC Class B

#### • FCC Compliance

This equipment has been tested and complies with the limits for a Class B digital device, pursuant to Part 15 of the FCC Rules. These limits are designed to provide reasonable protection against harmful interference in a residential installation. If not installed and used in accordance with proper instructions, this equipment might generate or radiate radio frequency energy and cause harmful interference to radio communications. However, there is no guarantee that interference will not occur in a particular installation. If this equipment does cause harmful interference to radio or television reception, which can be determined by turning the equipment off and on, the user is encouraged to try to correct the interference by one or more of the following measures:

Reorient or relocate the receiving antenna.

Increase the separation between the equipment and receiver.

Connect the equipment into an outlet on a circuit different from that to which the receiver is connected.

Consult the dealer or an experienced radio/TV technician for help.

Shielded interface cables must be used in order to comply with emission limits.

# **Safety Precautions**

Before getting started, read the following important cautions.

- 1. Be sure to ground yourself to prevent static charge when installing the internal components. Use a grounding wrist strap and place all electronic components in any static-shielded devices. Most electronic components are sensitive to static electrical charge.
- Disconnect the power cords from the NA346 before making any installation. Be sure both the system and the external devices are turned OFF. A sudden surge of power could ruin sensitive components. Make sure the NA346 is properly grounded.
- 3. Do not open the system's top cover. If opening the cover for maintenance is a must, only a trained technician is allowed to do so. Integrated circuits on computer boards are sensitive to static electricity. To avoid damaging chips from electrostatic discharge, observe the following precautions:
  - Before handling a board or integrated circuit, touch an unpainted portion of the system unit chassis for a few seconds. This will help to discharge any static electricity in your body.
  - When handling boards and components, wear a wrist-grounding strap, available from most electronic component stores.

# **Trademarks Acknowledgments**

Axiomtek is a trademark of Axiomtek Co., Ltd. Windows<sup>®</sup> is a trademark of Microsoft Corporation. IBM, PC/AT, PS/2, VGA are trademarks of International Business Machines Corporation.

 $\operatorname{Intel}^{\mathbb{R}}$  and  $\operatorname{Pentium}^{\mathbb{R}}$  are trademarks of Intel Corporation.

AMI is trademark of American Megatrend Inc.

Other brand names and trademarks are the properties and registered brands of their respective owners.

# **Table of Contents**

| Secti | on 1          | Introduction                                         | 1  |
|-------|---------------|------------------------------------------------------|----|
| 1.1   | Genera        | al Description                                       | 1  |
| 1.2   | Featur        | es                                                   | 1  |
| 1.3   | Specifi       | cations                                              | 2  |
|       | 1.3.1 I       | Block Diagram                                        | 2  |
|       | 1.3.2         | Specifications                                       | 3  |
| 1.4   | Dimen         | sions and Outlines                                   | 5  |
| 1.5   | I/O Ou        | ıtlets                                               | 6  |
| Secti | on 2          | Hardware and Installation                            | 9  |
| 2.1   | Check         | List                                                 | 9  |
| 2.2   | Memo          | ry Module (SO-DIMM)                                  | 10 |
| 2.3   | Board         | Layout                                               | 11 |
| 2.4   | Jumpe         | r Settings                                           | 13 |
|       | 2.4.1         | RTC/CMOS Clear Jumper (JP1 & JP2)                    | 14 |
|       | 2.4.2         | LAN Bypass Control Selection Jumper (JP7, JP8, JP10) | 14 |
|       | 2.4.3         | TACT SW1 Function Selection Jumper (JP9)             | 15 |
| 2.5   | Conne         | ctors                                                | 16 |
|       | 2.5.1         | Mini PCIe full & half connector (CN4/CN5)            | 17 |
|       | 2.5.2         | LAN Port (LAN1~LAN4)                                 | 18 |
|       | 2.5.3         | USB3.0 Port0 ~ Port1 Connector (CN9)                 | 18 |
|       | 2.5.4         | Nano SIM card slot (CN6)                             | 18 |
|       | 2.5.5         | HDMI (CN8)                                           | 19 |
|       | 2.5.6         | Serial Port1 (For Console) (COM1)                    | 19 |
|       | 2.5.7         | Serial Port2 (COM2 for Optional)                     | 19 |
| Secti | on 3          | AMI BIOS Setup Utility                               | 21 |
| 3.1   | Startin       | g                                                    | 21 |
| 3.2   | Naviga        | ation Keys                                           | 21 |
| 3.3   | Main Menu22   |                                                      |    |
| 3.4   | Advanced Menu |                                                      |    |
| 3.5   | Chipset Menu  |                                                      |    |
| 3.6   | Securit       | ty Menu                                              |    |
|       |               |                                                      |    |

| 3.7 Boot Mer  | าน                         | 40 |
|---------------|----------------------------|----|
| 3.8 Save & Ex | kit Menu                   | 44 |
| Appendix A    | LAN Bypass Configuration   | 53 |
| About LAN By  | pass                       | 53 |
| Appendix B    | WDT Timer for System Reset | 55 |
| WDT (Watchde  | og Timer)                  | 55 |
| Appendix C    | Warning                    | 57 |

# Section 1 Introduction

This chapter contains general information and detailed specifications of the NA346 Series Network Appliance Server. It contains the following sections:

- General Description
- Features
- Specifications
- Dimensions and Outlines
- I/O Outlets

# **1.1 General Description**

The NA346 is a compact desktop network security hardware platform for VPN, firewall and other network security applications, which can support Intel® Apollo Lake processor. This platform supports one DDR3L-1866 SO-DIMM slot with maximum of up to 8GB memory. In the meantime, the platform also can support four gigabit Ethernet ports which can provide the best throughput. For storage, it also provides two mSATA SSD drive. This platform can be easily enabled through application programs to make a user-friendly appliance for customers, and provide the highest ever performance of encryption and decryption.

### **1.2** Features

NA346 series supports Intel® Apollo Lake processor, has compact size design' high compatibility, and low power for network security field application.

- Intel® Apollo Lake Processor
- Supports up to 8GB DDR3L-1866 SO-DIMM system memory
- Supports up to four 10/100/1000 Mbps Ethernet ports
- Supports two mini-PCIe slot for Wireless/3G/LTE and mSATA
- Supports console redirection to COM port
- Supports Windows 10 and Linux operating systems

# 1.3 Specifications 1.3.1 Block Diagram

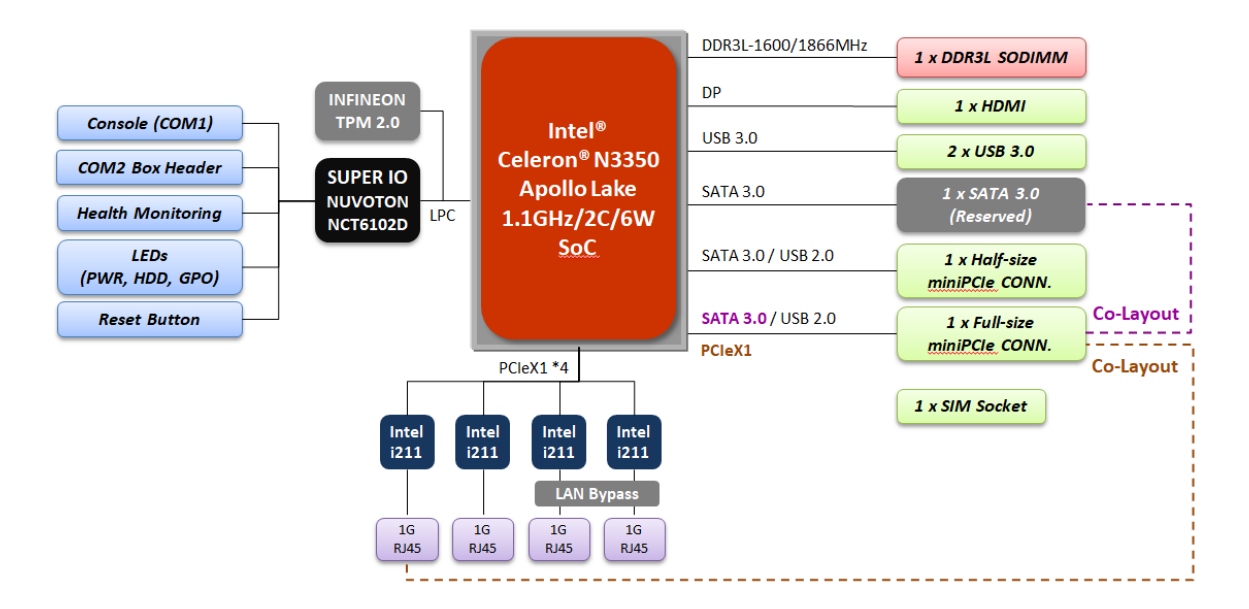

# 1.3.2 Specifications

| Model              | NA346                                                                                           |
|--------------------|-------------------------------------------------------------------------------------------------|
| SBCs               | SBC8A346                                                                                        |
| Form Factor        | Desktop                                                                                         |
| Chassis            | Steel                                                                                           |
| Material           |                                                                                                 |
| Chipset            | N/A                                                                                             |
| Processor/Cac      | Intel® Celeron® N3350 1.1GHz/2C/2M/6W                                                           |
| he                 |                                                                                                 |
| BIOS               | AMI 128Mbits PnP Flash BIOS with function of BIOS redirected to                                 |
|                    | COM port                                                                                        |
| System             | 1 x DDR3L SO-DIMM socket, up to 8GB none-buffer none-ECC / ECC,                                 |
| Memory             | up to1866MHz                                                                                    |
| Super I/O          | Controller: NCT6102D LOFP128 NUVOTON                                                            |
|                    | Detection of CPU temperature, system temperature, power failure                                 |
| Graphic            | Intel® HD Graphics 505 Integrated                                                               |
| Storage            | 1 x mini-PCIe socket for mSATA (Half Type)                                                      |
| g-                 | 1 x mini-PCIe socket for mSATA (Full Type)                                                      |
|                    | 1 x SATA3 0 connector (Reserved Javout only SATA signal co-Javout                               |
|                    | with Full-size miniPCIe slot)                                                                   |
| Fthernet           | $4 \times 1$ GbF R I45 (Intel® i211AT)                                                          |
| Luicifiet          | (One pairs LAN bypass for optional Eth1 and Eth2)                                               |
| System I/O         | $4 \times 1$ GbF R 145                                                                          |
| oystein 1, o       | 1 x Console port (B145 type follow Cisco pin define)                                            |
|                    | 2 v LISB 3.0 norts                                                                              |
|                    | $1 \times \text{HDMI} 1 \text{ /b} (3840 \times 2160)$                                          |
|                    | 1 x Reset button                                                                                |
|                    | 1 x GPI button                                                                                  |
|                    | 1 v / (POWER HDD Lan bynass LED GPIO LED)                                                       |
| Board              | 1 x COM2 box header (Reserved for RS232/RS422/RS485)                                            |
| Connectors         | 1 v SIM Sockat                                                                                  |
| connectors         | 1 x SATA 3.0 connector (Pecerved only)                                                          |
| Expansion          | 1 x Half-size miniPCIe clot with SATA /LISB signal                                              |
| clot               | 1 x Full size miniPCIe slot with SATA (USP signal (PCIe signal for                              |
| SIOU               | antional PCIoV1 co-layout with Eth()                                                            |
| Power              | 12V/5A 36W Adaptor with scrow type                                                              |
|                    | 120 v 113mm                                                                                     |
| PCDA<br>Dimensions |                                                                                                 |
| Sustem             | 22 Emm (1.22") (H) $\times$ 14 mm (E.7E") (M) $\times$ 118 2mm (4.6E") (D)                      |
| Dimensions         | $(1.52)$ ( $\square$ ) x 1401111 ( $5.75$ ) ( $\square$ ) x 110.211111 ( $4.05$ ) ( $\square$ ) |
| Woight (Not/       | 0.616  kg / 1.2  kg                                                                             |
| Grees)             | 0.010 kg / 1.5 kg                                                                               |
| Gross)             | Small Fanlage charging support Wall mount literation                                            |
| Form Factor        | Small ramess chassis , support wall-mount kit(option)                                           |
| Other              | 4 x note for Wireless/Lite                                                                      |
|                    |                                                                                                 |
| Certifications     | CE/FCC Class B                                                                                  |

| OS           | Linux kernel<br>(Ubuntu 15.10/Fedora 23/Yocto 64 bit/Centos6.9&7.3/FreeBSD or<br>latest version) |
|--------------|--------------------------------------------------------------------------------------------------|
| Environmenta | Operating temperature: 0°C ~ 60°C                                                                |
| I            | Storage temperature: -20°C ~ 70°C                                                                |
|              | 10% ~ 90% non-condensing                                                                         |

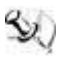

NOTE: All specifications and images are subject to change without notice.

# **1.4** Dimensions and Outlines

The following diagram shows you dimensions and outlines of the NA346 Series.

Unit: mm

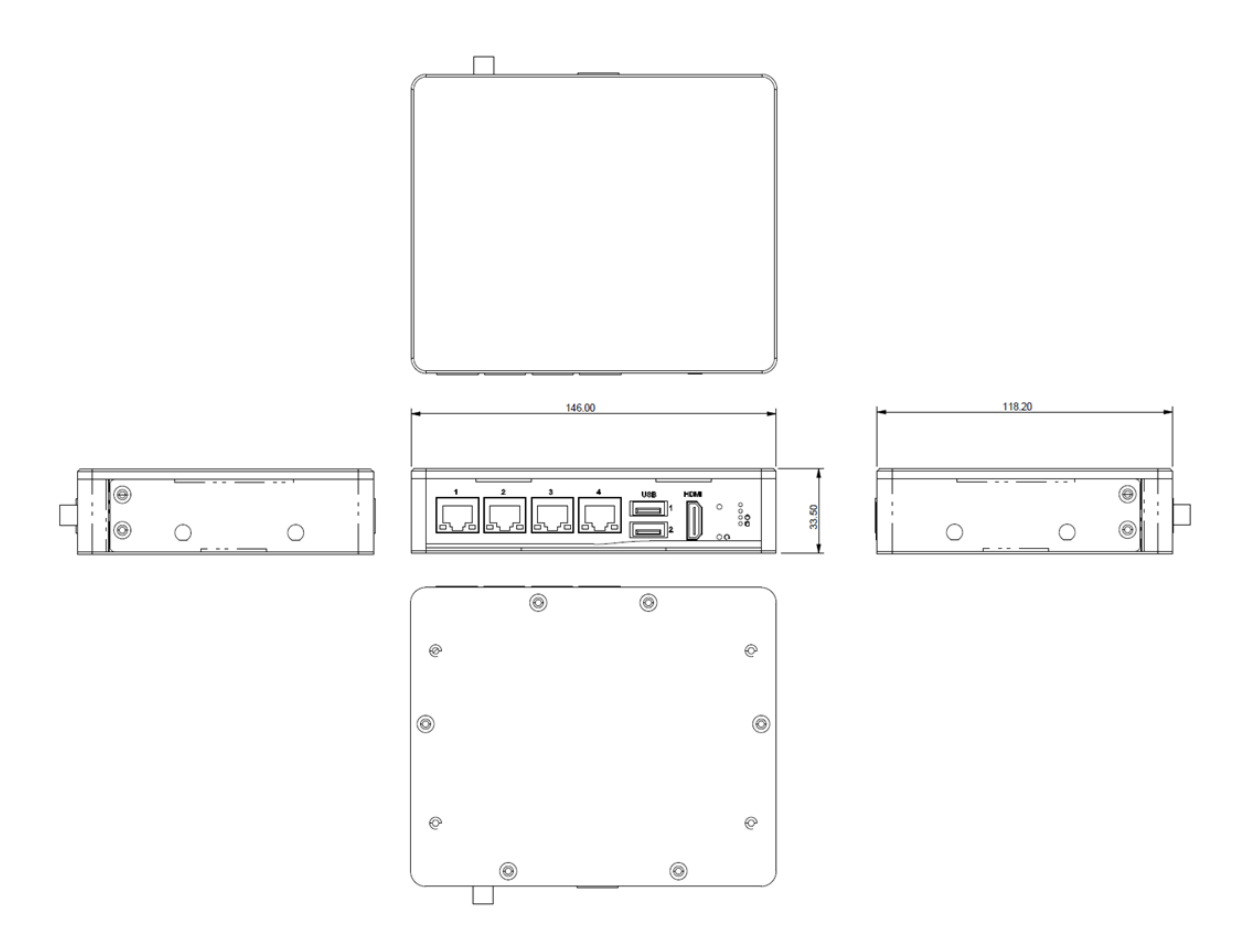

# 1.5 I/O Outlets

Locate front and rear panel I/O outlets on the NA346 Series server to connect serial and Ethernet interface devices.

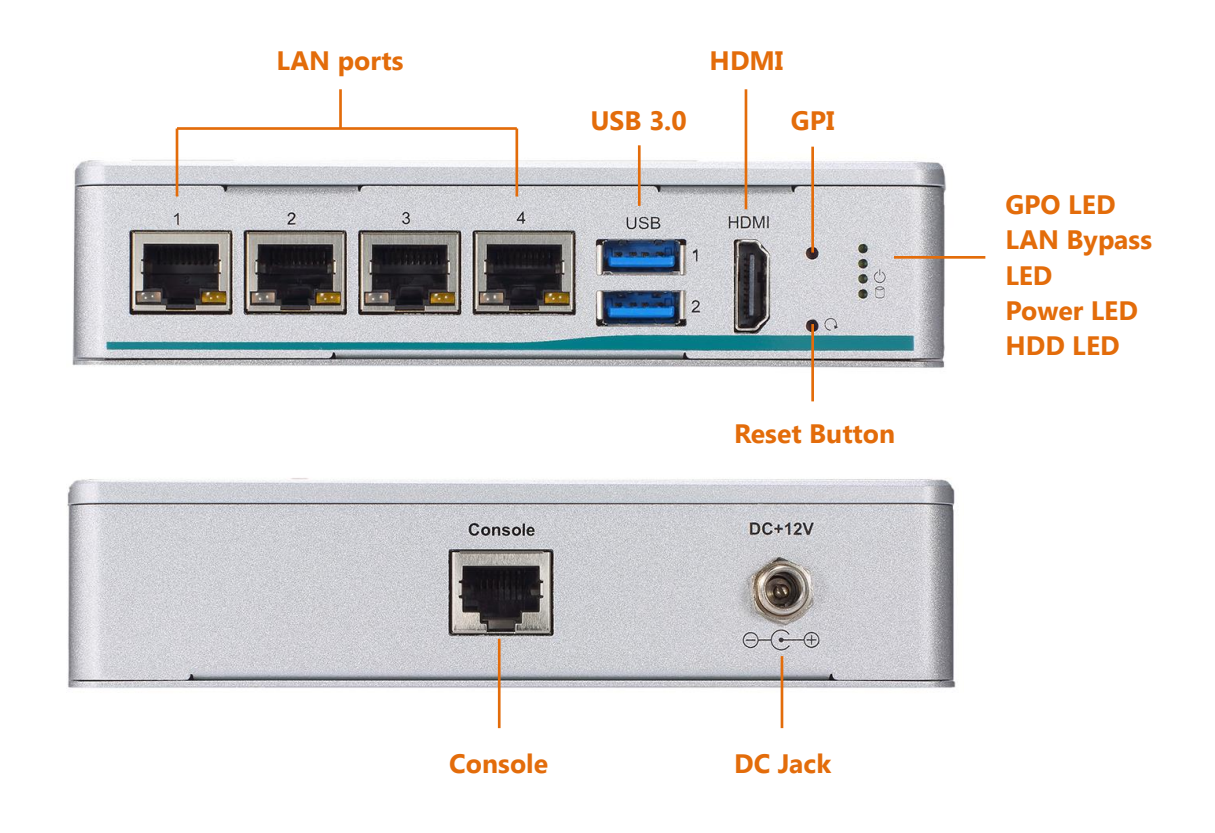

#### Power LED

It will be lighting when the server is powered on to perform diagnostic tests and check a proper operation.

#### HDD LED

The LED flashes when transmitting or receiving any signals.

#### • Programmable LED

A sample code will be provided that allow users to define their own function.

<sup>S</sup>€<u>NOTE</u>:

If you need sample codes, please contact our FAE directly, and they are for reference purposes only.

#### • LAN Bypass LED

While running the LAN Bypass function, the LED always lights up.

• Reset

It is for reset the system to reboot your computer instead of turning off the power switch. It is a better way to reboot your system for a longer life of the system's power supply.

#### • Tact Switch (GPI)

The sample code will be provided that allows users to define their own function. For example, when the system has any problems, this switch can support to reset it to the customer's OS default settings if our customer's OS supports this application.

<u>NOTE</u>: If you need sample codes, please contact our FAE directly, and they are for reference purposes only.

#### • Active LED (Single color) for LAN port #1, port#2, port#3, port#4

- 1. The orange LED is on when the LAN port connection is working.
- 2. The LED flashes when transmitting or receiving any signals to or from the appliance.
- 3. The LED is dark when the appliance is off.

#### Link LED for LAN port #1, port#2, port#3, port#4

- 1. The double-color LED light indicates 10/100/1000Mbps transfer rate.
- 2. When the amber-color LED light is radiating, it should be 1000Mbps transfer rate at this moment.
- 3. When the green-color LED light is radiating, it should be 100Mbps transfer rate at this moment
- 4. If the LED is dark and Link/Active LED is light on or flashing, it should be 10Mbps transfer rate.
- 5. When this LED and Link/Active LED both are dark. No networking devices are attached

| Transfer Rate | LED Light Color |  |  |
|---------------|-----------------|--|--|
| 10Mbps        | Dark            |  |  |
| 100Mbps       | Green           |  |  |
| 1000Mbps      | Amber           |  |  |

This page is intentionally left blank.

# Section 2 Hardware and Installation

The NA346 Series are convenient for your various hardware configurations. This chapter will help you get familiar with the hardware.

# 2.1 Check List

The package bundled with your NA346 Series should contain the following items:

- 1 x The NA346 Series network appliance hardware platform
- 1 x Power cord
- 1 x Adapter
- 4 x Plastic stand for stack-up

If you cannot find this package or any items are missing, please contact Axiomtek distributors immediately. If you order any optional components, the package might contain those additional hardware or documents accordingly.

# 2.2 Memory Module (SO-DIMM)

The main board supports one DDR3L-1866 SO-DIMM slot with maximum of up to 8GB non-ECC memory.

The following steps show you how to install the memory modules:

- 1. Push down each side of the SO-DIMM slot.
- 2. Align the memory module with the slot that the notches of memory module must match the slot keys for a correct installation.

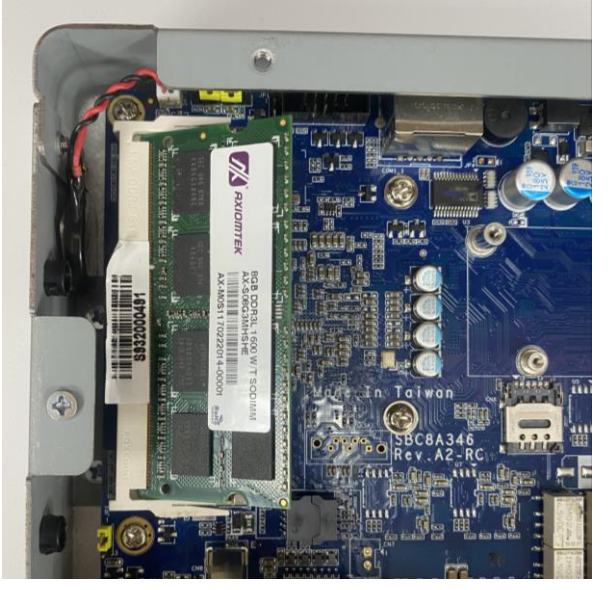

- 3. Install the memory module into the slot and push it firmly down until it is fully seated. The slot latches are levered upwards and clipped onto the edges of the DIMM.
- 4. Install any remaining SO-DIMM modules.

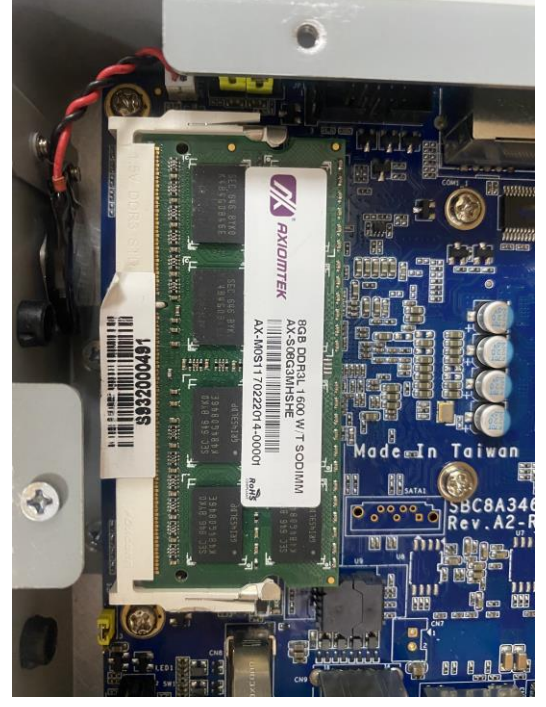

# 2.3 Board Layout

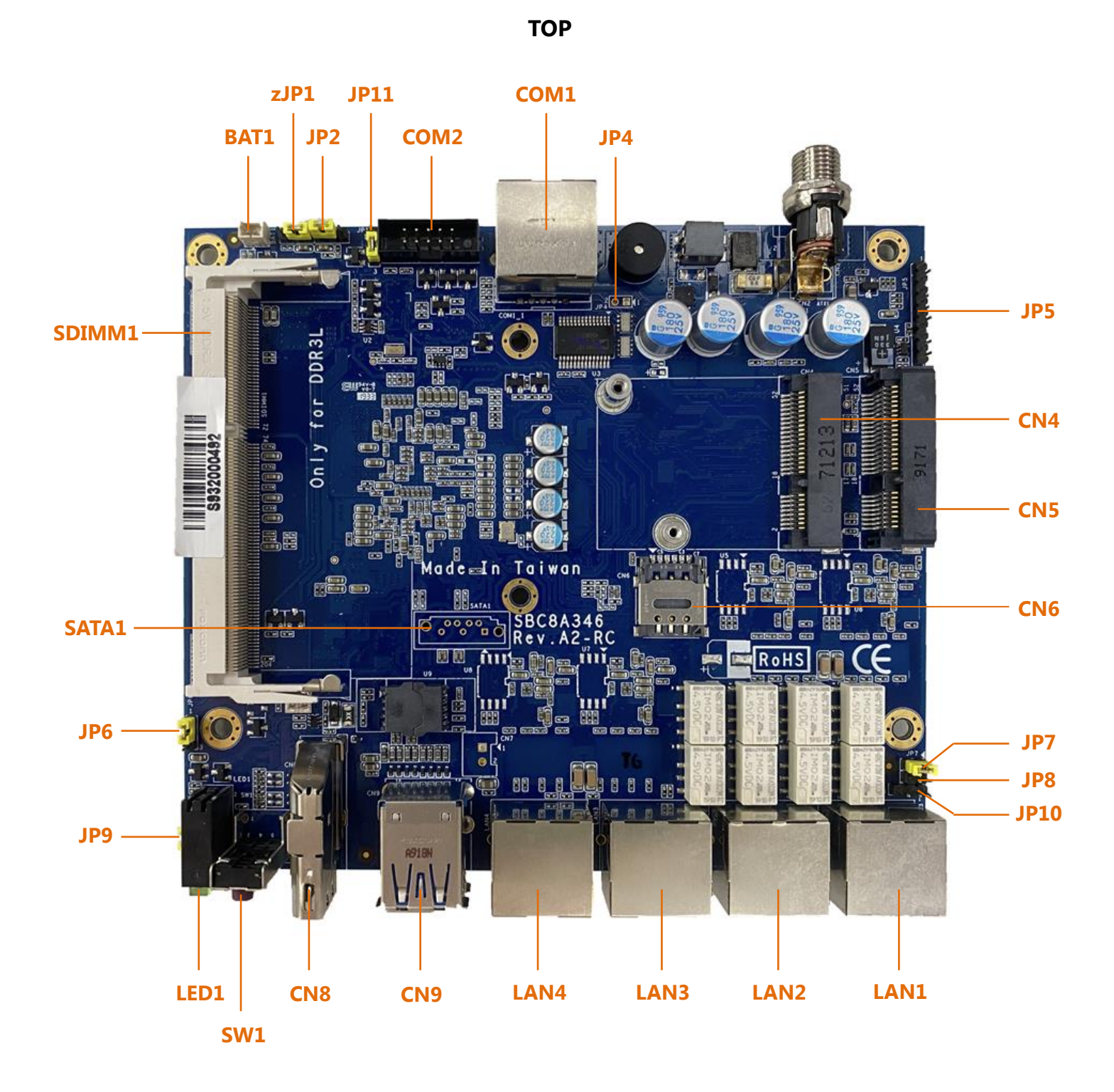

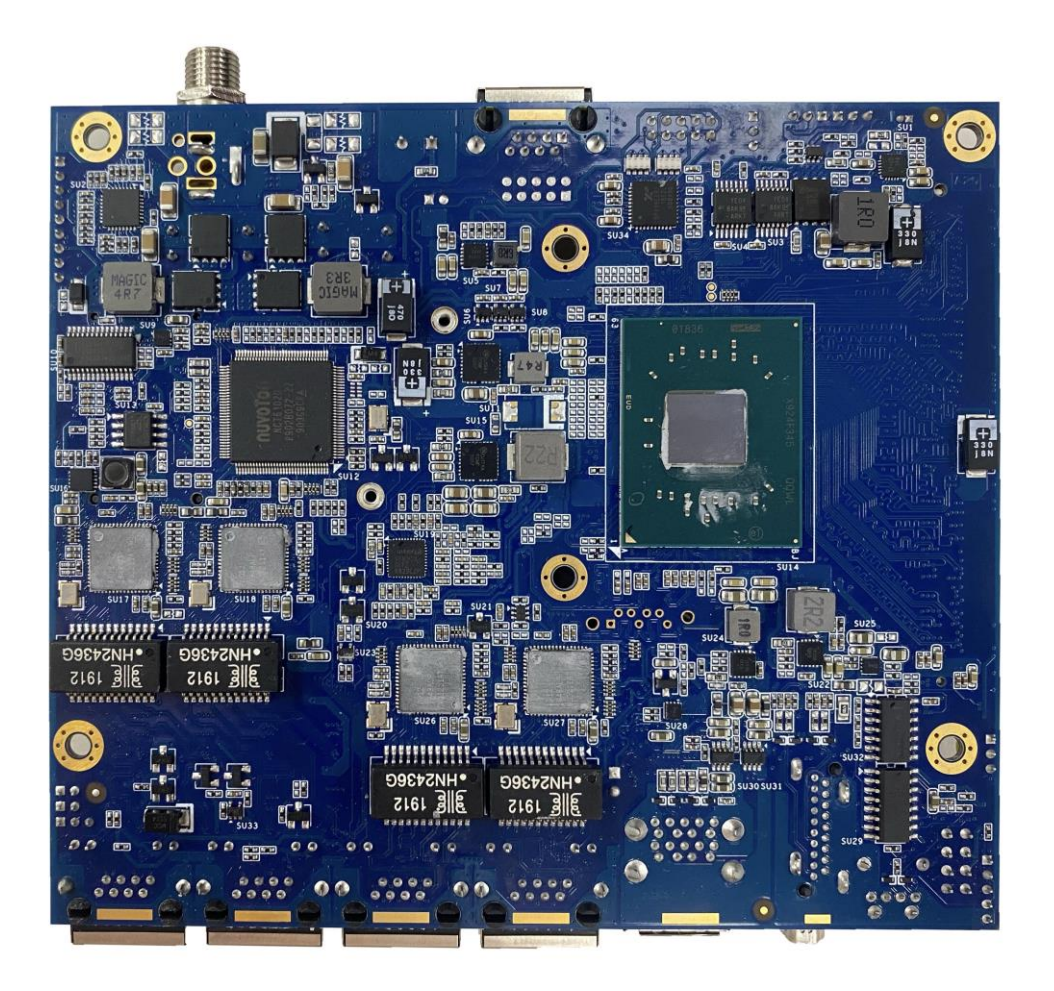

### BOTTOM

# 2.4 Jumper Settings

Jumper is a small component consists of jumper clip and jumper pins. Install jumper clip on 2 jumper pins to close. And remove jumper clip from 2 jumper pins to open. Below illustration shows how to set up jumper.

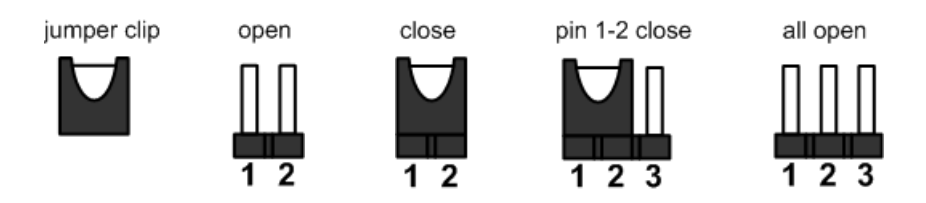

This section provides the information about jumpers and connectors of NA346 Series. Properly configure jumper settings on the main board in this appliance to meet your application purpose. Below we list a summary table of all jumpers and default settings for onboard devices.

| Jumper     | Definition                                     | Jumper Settings | Function                                                                  |
|------------|------------------------------------------------|-----------------|---------------------------------------------------------------------------|
| JP1<br>JP2 | RTC Well Reset &                               | Short (1-2)     | Normal (Default)                                                          |
|            | Restore BIOS<br>optional defaults              | Short (2-3)     | RTC Well Reset &<br>Restore BIOS optional defaults                        |
| JP6        | Reserved                                       | Short (1-2)     | Default                                                                   |
| JP9        |                                                | Short (1-2)     | Power button On/Off                                                       |
|            | IACT SW1 Lower<br>Button Function<br>Selection | Short (2-3)     | Reset (Default)                                                           |
|            |                                                | Short (4-5)     | GPI                                                                       |
|            | LAN By-Pass                                    | Short/Open      | LAN1 & LAN2 Bypass Trigger 1:<br>GPO Low Level (By Pass Enable) (Default) |
| JP7/JP8    | Trigger 1/2                                    | Open/Short      | LAN1 & LAN2 Bypass Trigger 2:<br>GPO High Level (By Pass Disable)         |
| JP10       |                                                | Short (1-2)     | LAN5 & LAN6 By Pass Always Disable                                        |
|            | LAN By-Pass<br>Function                        | Short (2-3)     | LAN5 & LAN6 By Pass Always Enable                                         |
|            |                                                | Open            | LAN1 & LAN2 Bypass control by JP7 or<br>JP8 or WDT(appendix A) (Default)  |

#### 2.4.1 RTC/CMOS Clear Jumper (JP1 & JP2)

Use this jumper to erase and restore CMOS memory and BIOS setting. Put jumper clip to pin 2-3 for a few seconds then move it back to pin 1-2. By doing this procedure CMOS data resets to its safe default settings.

| Description    | Function         | Jumper Setting |  |
|----------------|------------------|----------------|--|
|                | Normal (Default) | 3 2 1<br>JP1&2 |  |
| RTC/COMS Clear | Clear RTC/CMOS   | 3 2 1<br>JP1&2 |  |

| 2.4.2 | LAN Bypass | Control | Selection | Jumper | (JP7, | JP8, | JP10) |
|-------|------------|---------|-----------|--------|-------|------|-------|
|       |            |         |           |        | ····  |      | ,     |

| Description        | Function                                                                | Jumper Setting                                       |  |
|--------------------|-------------------------------------------------------------------------|------------------------------------------------------|--|
|                    | LAN bypass control by HW, always<br>disable                             | JP10 1 2 3<br>JP7 1 2<br>JP7 1 2<br>JP8 1 2          |  |
| LAN Bypass Trigger | LAN bypass control by HW, always<br>enable                              | JP10 1 2 3<br>U U U<br>JP7 1 2<br>JP7 1 2<br>JP8 1 2 |  |
| when Power On      | LAN bypass control by SW, default<br>enable (Low Level GPO)             | JP10 1 2 3<br>JP7 1 2<br>JP8 1 2                     |  |
|                    | LAN bypass control by SW, default<br>disable (High Level GPO) (Default) | JP10 1 2 3<br>JP7 1 2<br>JP8 1 2                     |  |

Note: If the jumper setting is "Low Level GPO", LAN Bypass function will still be started even when power supply is normally input. The default setting is "High Level GPO" that LAN Bypass function is not working when power supply is normally input.

| Description                                    | Function        | Jumper Setting |
|------------------------------------------------|-----------------|----------------|
|                                                | Power On/Off    | 54321<br>0000  |
| TACT SW1 Lower<br>Button Function<br>Selection | Reset (Default) | 54321<br>••••• |
|                                                | GPI             | 54321          |

2.4.3 TACT SW1 Function Selection Jumper (JP9)

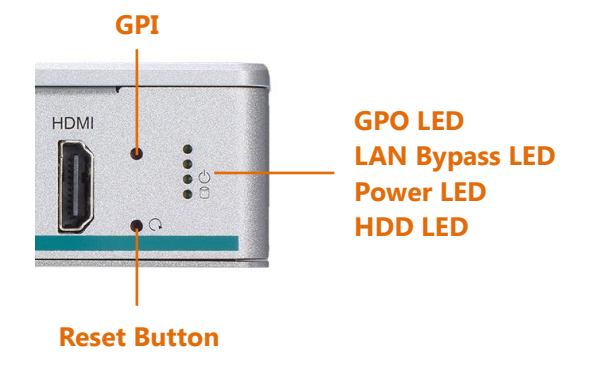

<u>Note:</u> If you need GPI sample codes, please contact our FAE directly, and they are for reference purposes only.

# 2.5 Connectors

Signals go to other parts of the system through connectors. Loose or improper connection might cause problems, please make sure all connectors are properly and firmly connected. Here is a summary table which shows all connectors on the hardware.

| Connectors                                                    | Label     |
|---------------------------------------------------------------|-----------|
| DC Jack for 12VDC Power Input                                 | CN3       |
| Serial Port1 for Console (RJ-45 connector)                    | COM1      |
| Battery Connector                                             | BAT1      |
| DDR3L SODIMM Socket                                           | SDIMM1    |
| HDMI output Connector                                         | CN8       |
| USB3.0 *2 Connector                                           | CN9       |
| LAN connector                                                 | LAN1~LAN4 |
| Mini PCIe full connector (SATA(default)/PCIE/USB, SIM signal) | CN5       |
| Mini PCIe half connector (SATA/USB signal)                    | CN4       |
| Nano SIM card slot                                            | CN6       |
| Serial Port2 with RS232/422/485 Box Header (Optional)         | COM2      |

### 2.5.1 Mini PCIe full & half connector (CN4/CN5)

The CN4 is mini PCIe half, it supports SATA/USB2.0 single.

The CN5 is mini PCIe full, it supports SATA/USB2.0 single and PCIe for optional, with SIM slot CN6

| Pin | Signal            | Pin | Signal       |            |
|-----|-------------------|-----|--------------|------------|
| 1   | PCIE_WAKE0_N      | 2   | +3.3VSB      |            |
| 3   | No use            | 4   | Ground (GND) |            |
| 5   | No use            | 6   | +1.5V        |            |
| 7   | No use            | 8   | SIM_PWR      |            |
| 9   | Ground (GND)      | 10  | SIM_DATA     |            |
| 11  | PCIE_CLK-         | 12  | SIM_CLK      |            |
| 13  | PCIE_CLK+         | 14  | SIM_REST     |            |
| 15  | Ground (GND)      | 16  | SIM_VPP      |            |
| 17  | No use            | 18  | Ground (GND) | $\bigcirc$ |
| 19  | No use            | 20  | No use       |            |
| 21  | Ground (GND)      | 22  | PLTRST_N     |            |
| 23  | PCIE0_RN/SATA1_RP | 24  | +3.3VSB      |            |
| 25  | PCIE0_RP/SATA1_RN | 26  | Ground (GND) |            |
| 27  | Ground (GND)      | 28  | +1.5V        |            |
| 29  | Ground (GND)      | 30  | SMB_CLK      |            |
| 31  | PCIE0_TN/SATA1_TN | 32  | SMB_DATA     |            |
| 33  | PCIE0_TP/SATA1_TP | 34  | Ground (GND) |            |
| 35  | Ground (GND)      | 36  | USB_D-       |            |
| 37  | Ground (GND)      | 38  | USB_D+       |            |
| 39  | +3.3VSB           | 40  | Ground (GND) |            |
| 41  | +3.3VSB           | 42  | No use       |            |
| 43  | Ground (GND)      | 44  | No use       |            |
| 45  | No use            | 46  | No use       |            |
| 47  | No use            | 48  | +1.5V        |            |
| 49  | No use            | 50  | Ground (GND) |            |
| 51  | No use            | 52  | +3.3VSB      |            |

#### 2.5.2 LAN Port (LAN1~LAN4)

| Pin | Signal              | Pin                                       | Signal |  |
|-----|---------------------|-------------------------------------------|--------|--|
| 1   | MDI0+               | 5                                         | MDI2+  |  |
| 2   | MDI0-               | 6                                         | MDI2-  |  |
| 3   | MDI1+               | 7                                         | MDI3+  |  |
| 4   | MDI1-               | 8                                         | MDI3-  |  |
| А   | 100 LAN LED (G      | 100 LAN LED (Green)/ 1000 LAN LED (Amber) |        |  |
| В   | Active LED (Orange) |                                           |        |  |

### 2.5.3 USB3.0 Port0 ~ Port1 Connector (CN9)

| Pin | Signal       | Pin | Signal       |               |
|-----|--------------|-----|--------------|---------------|
| 1   | USB_POWER    | 2   | USBPON       |               |
| 3   | USBP0P       | 4   | Ground (GND) |               |
| 5   | SSRX0N       | 6   | SSRX0P       |               |
| 7   | Ground (GND) | 8   | SSTX0N       |               |
| 9   | SSTX0P       | 10  | USB_POWER    |               |
| 11  | USBP1N       | 12  | USBP1P       |               |
| 13  | Ground (GND) | 14  | SSRX1N       | (CONTRACTION) |
| 15  | SSRX1P       | 16  | Ground (GND) |               |
| 17  | SSTX1N       | 18  | SSTX1P       |               |

# 2.5.4 Nano SIM card slot (CN6)

| Pin | Signal       |             |
|-----|--------------|-------------|
| 1   | SIM_PWR      |             |
| 2   | SIM_REST     |             |
| 3   | SIM_CLK      | l e e e e f |
| 5   | Ground (GND) |             |
| 6   | SIM_VPP      |             |
| 7   | SIM_DATA     |             |

| Pin | Signal      | Pin | Signal      |              |
|-----|-------------|-----|-------------|--------------|
| 1   | HDMI_DATA2+ | 2   | GND         |              |
| 3   | HDMI_DATA2- | 4   | HDMI_DATA1+ | Pin19        |
| 5   | GND         | 6   | HDMI_DATA1- |              |
| 7   | HDMI_DATA0+ | 8   | GND         |              |
| 9   | HDMI_DATA0- | 10  | HDMI_CLK+   | ╟╖╣╠╓╢       |
| 11  | GND         | 12  | HDMI_CLK -  |              |
| 13  | NC          | 14  | NC          | Pin2         |
| 15  | HDMI_SCL    | 16  | HDMI_SDA    |              |
| 17  | GND         | 18  | +5V         | ╺╺╙╢┝───┸╱┠╝ |
| 19  | HDMI_HTPLG  |     |             |              |

#### 2.5.5 HDMI (CN8)

2.5.6 Serial Port1 (For Console) (COM1)

| Pin | Signal | Pin | Signal |  |
|-----|--------|-----|--------|--|
| 1   | RTS1   | 2   | DTR1   |  |
| 3   | TXD1   | 4   | GND    |  |
| 5   | GND    | 6   | RXD1   |  |
| 7   | DSR1   | 8   | CTS1   |  |

2.5.7

Serial Port2 (COM2 for Optional)

| Pin | RS-232 | RS-422 | RS-485 |                |
|-----|--------|--------|--------|----------------|
| 1   | DCD2   | TX-    | Data-  |                |
| 2   | DSR2   | NC     | NC     | 2 10           |
| 3   | RXD2   | TX+    | Data+  |                |
| 4   | RTS2   | NC     | NC     |                |
| 5   | TXD2   | RX+    | NC     | 1 9            |
| 6   | CTS2   | NC     | NC     |                |
| 7   | DTR2   | RX-    | NC     | 2x5 Box header |
| 8   | RI2    | NC     | NC     | Pitch = 2.0    |
| 9   | GND    | GND    | GND    |                |
| 10  | NC     | NC     | NC     |                |

This page is intentionally left blank.

# Section 3 AMI BIOS Setup Utility

The AMI BIOS provides users with a built-in setup program to modify basic system configuration. All configured parameters are stored in a battery-backed-up RAM (CMOS RAM) to save the setup information whenever the power is turned off. This chapter provides users with detailed description about how to set up basic system configuration through the AMI BIOS setup utility.

# 3.1 Starting

To enter the setup screens, follow the steps below:

- 1. Turn on the computer and press the <Del> key immediately.
- 2. After you press the <Delete> key, the main BIOS setup menu displays. You can access the other setup screens from the main BIOS setup menu, such as the Chipset and Power menus.

# 3.2 Navigation Keys

The BIOS setup/utility uses a key-based navigation system called hot keys. Most of the BIOS setup utility hot keys can be used at any time during the setup navigation process. These keys include <F1>, <F2>, <Enter>, <ESC>, <Arrow> keys, and so on.

| Hot Keys           | Description                                                                                                    |  |
|--------------------|----------------------------------------------------------------------------------------------------|--|
| →← Left/Right      | The Left and Right <arrow> keys allow you to select a setup screen.</arrow>                                                                                                    |  |
| <b>↑</b> ↓ Up/Down | The Up and Down <arrow> keys allow you to select a setup screen or sub-screen.</arrow>                                                                                                    |  |
| +– Plus/Minus      | The Plus and Minus <arrow> keys allow you to change the field value of a particular setup item.</arrow>                                                                                            |  |
| Tab                | The <tab> key allows you to select setup fields.</tab>                                                                                                    |  |
| F1                 | The <f1> key allows you to display the general help screen.</f1>                                                                                                    |  |
| F2                 | The <f2> key allows you to load previous values.</f2>                                                                                                    |  |
| F3                 | The <f3> key allows you to load optimized defaults.</f3>                                                                                                    |  |
| F4                 | The <f4> key allows you to save any changes you have made and exit setup. Press the <f4> key to save your changes.</f4></f4>                                                                       |  |
| Esc                | The <esc> key allows you to discard any changes you have made and exit the setup. Press the <esc> key to exit the setup without saving your changes.</esc></esc>                                   |  |
| Enter              | The <enter> key allows you to display or change the setup option listed<br/>for a particular setup item. The <enter> key can also allow you to display<br/>the setup sub- screens.</enter></enter> |  |

<u>Note</u>: Some of the navigation keys differ from one screen to another.

### 3.3 Main Menu

When you first enter the setup utility, you will enter the Main setup screen. You can always return to the Main setup screen by selecting the Main tab. There are two Main Setup options. They are described in this section. The Main BIOS Setup screen is shown below.

- System Language
- System Date/Time

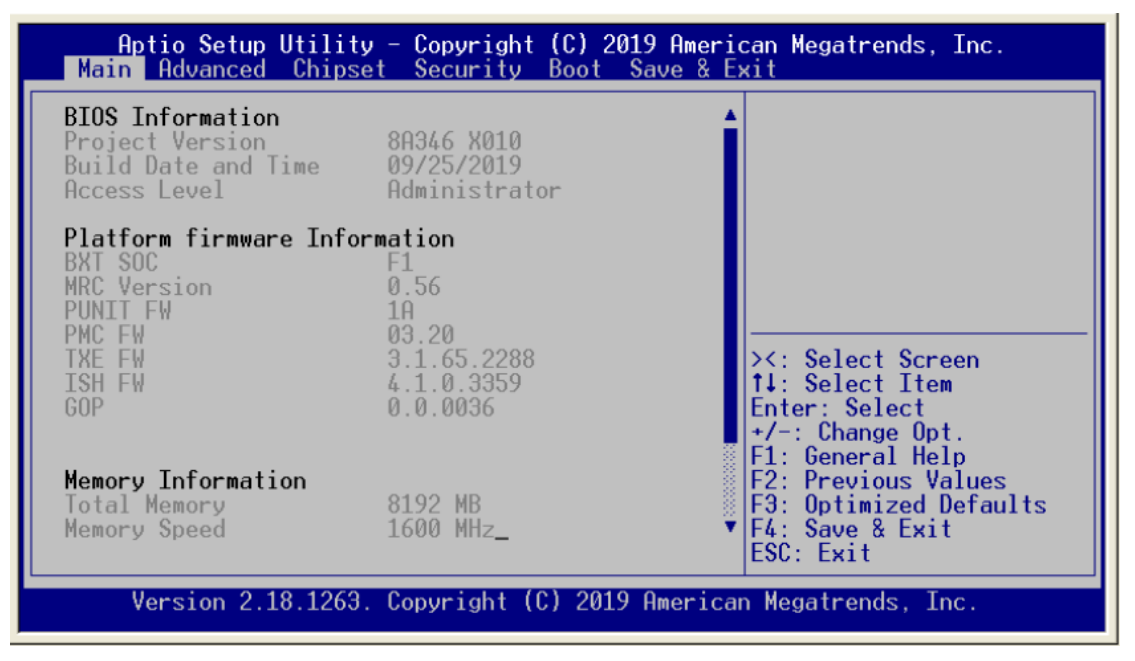

#### • System Language

Use this item to choose the BIOS language.

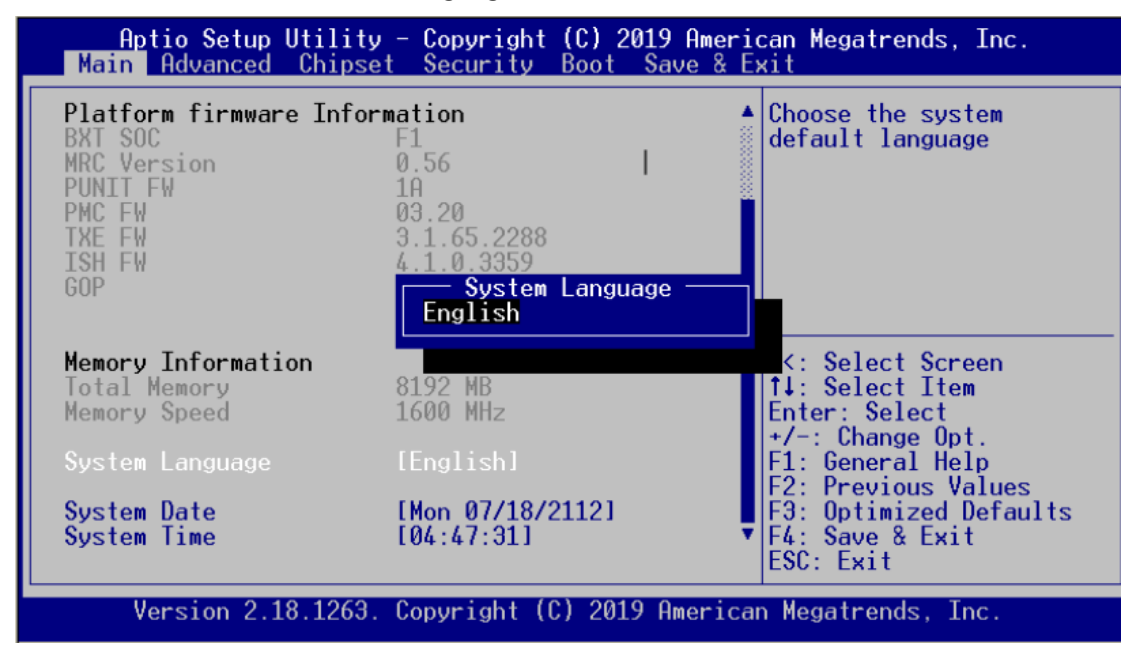

#### • System Date/Time

Use this option to change the system time and date. Highlight System Time or System Date using the <Arrow> keys. Enter new values through the keyboard. Press the <Tab> key or the <Arrow> keys to move between fields. The date must be entered in MM/DD/YY format. The time is entered in HH:MM:SS format.

| Aptio Setup Utility<br>Main Advanced Chipse                                                         | - <mark>Copyright (C) 2019 Ameri</mark><br>t Security Boot Save & Ex         | can Megatrends, Inc.<br>×it                                                                                                    |
|----------------------------------------------------------------------------------------------------|------------------------------------------------------------------------------|----------------------------------------------------------------------------------------------------|
| Platform firmware Inform<br>BXT SOC<br>MRC Version<br>PUNIT FW<br>PMC FW<br>TXE FW<br>ISH FW<br>GOP | mation<br>F1<br>0.56<br>1A<br>03.20<br>3.1.65.2288<br>4.1.0.3359<br>0.0.0036 | Set the Date. Use Tab<br>to switch between Date<br>elements.<br>Default Ranges:<br>Year: 2005-2099<br>Months: 1-12<br>Days: dependent on month |
| <b>Memory Information</b><br>Total Memory<br>Memory Speed                                           | 8192 MB<br>1600 MHz                                                          | ><: Select Screen<br>↑↓: Select Item<br>Enter: Select<br>+/-: Change Opt                                                                       |
| System Language                                                                                     | [English]                                                                    | F1: General Help                                                                                                    |
| System Date<br>System Time                                                                          | [Mon 07/18/2112]<br>[04:48:11]                                               | F2: Frevious values<br>F3: Optimized Defaults<br>F4: Save & Exit<br>ESC: Exit                                                                  |
| Version 2 18 1263                                                                                   | Converight (C) 2019 America                                                  | n Megatrends Inc                                                                                                    |

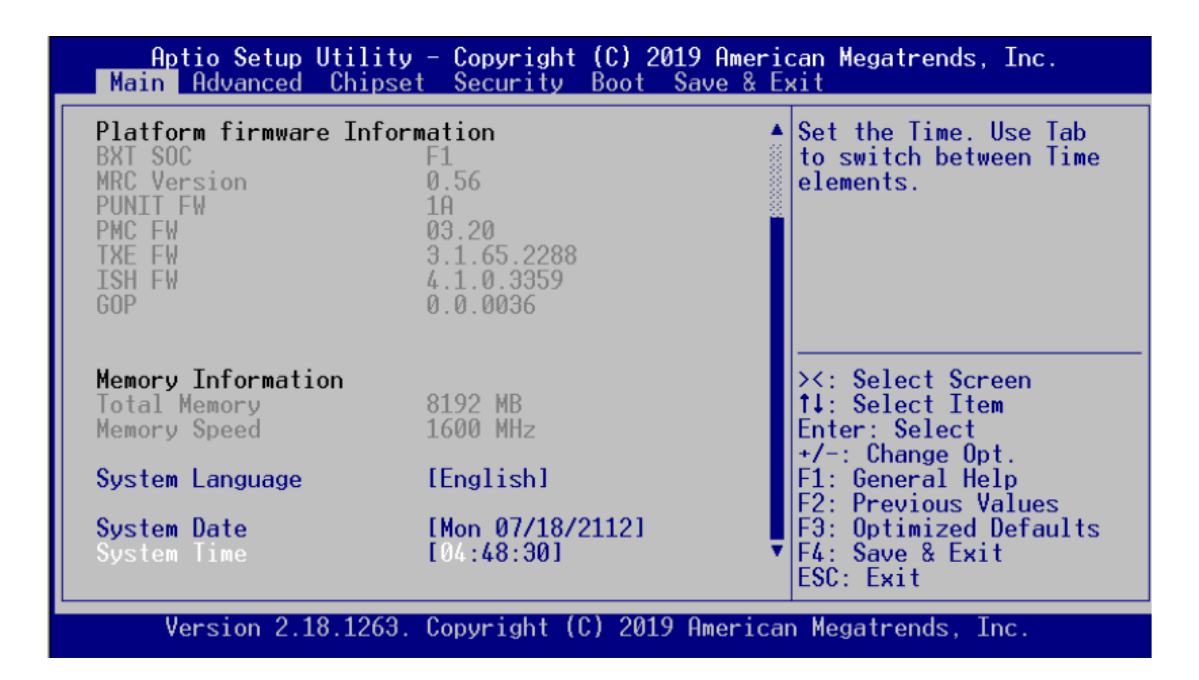

# 3.4 Advanced Menu

The Advanced menu also allows users to set configuration of the CPU and other system devices. You can select any of the items in the left frame of the screen to go to the sub menus:

- Trusted Computing
- NCT6102D Super IO Configuration
- NCT6102D HW Monitor
- Serial Port Console Redirection
- CPU Configuration
- CSM Configuration
- USB Configuration

For items marked with "▶", please press <Enter> for more options.

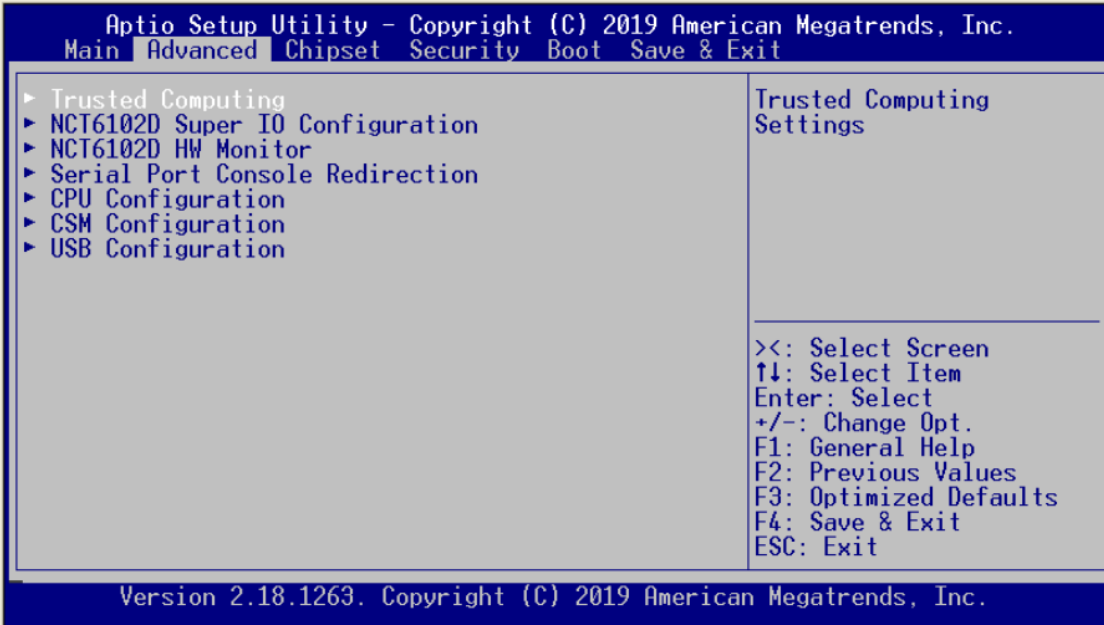

#### • Trusted Computing

This screen provides the function for specifying the TPM settings.

| Aptio Setup Utility - Copyright (C) 2019 American Megatrends, Inc.<br>Main Advanced Chipset Security Boot Save & Exit                                                                                                    |                                                                                                    |  |
|----------------------------------------------------------------------------------------------------|----------------------------------------------------------------------------------------------------|--|
| <ul> <li>Trusted Computing</li> <li>NCT6102D Super IO Configuration</li> <li>NCT6102D HW Monitor</li> <li>Serial Port Console Redirection</li> <li>CPU Configuration</li> <li>CSM Configuration</li> <li>USB Configuration</li> </ul> | Trusted Computing<br>Settings<br>><: Select Screen<br>14: Select Item<br>Enter: Select<br>+/-: Change Opt.<br>F1: General Help<br>F2: Previous Values<br>F3: Optimized Defaults<br>F4: Save & Exit<br>ESC: Exit |  |
| Version 2.18.1263. Copyright (C) 2019 America                                                                                                    | n Megatrends, Inc.                                                                                                    |  |

#### Configuration

Use this item to enable or disable control TPM function.

| Aptio Setup Utility - Copyright (C) 2019 Amer:<br>Advanced                                                          | ican Megatrends, Inc.                                                                                                    |
|----------------------------------------------------------------------------------------------------|----------------------------------------------------------------------------------------------------|
| Configuration<br>Security Device Sup IDisable<br>NO Security Device<br>Security Device Support<br>Disable<br>Enable | Enables or Disables<br>BIOS support for<br>security device. 0.S.<br>will not show Security<br>Device. TCG EFI<br>protocol and INTIA<br>interface will not be<br>lable.<br>Lect Screen<br>Lect Item<br>Enter: Select<br>+/-: Change Opt.<br>F1: General Help<br>F2: Previous Values<br>F3: Optimized Defaults<br>F4: Save & Exit<br>ESC: Exit |
| Version 2.18.1263. Copyright (C) 2019 America                                                                       | an Megatrends, Inc.                                                                                                    |

#### • NCT6102D Super IO Configuration

You can use this screen to select options for the Super IO Configuration, and change the value of the selected option. A description of the selected item appears on the right side of the screen.

| Aptio Setup Utility - Copyright (C) 2019 American Megatrends, Inc.<br>Main Advanced Chipset Security Boot Save & Exit                                                                                                    |                                                                                                    |  |
|----------------------------------------------------------------------------------------------------|----------------------------------------------------------------------------------------------------|--|
| <ul> <li>Trusted Computing</li> <li>NCT6102D Super IO Configuration</li> <li>NCT6102D HW Monitor</li> <li>Serial Port Console Redirection</li> <li>CPU Configuration</li> <li>CSM Configuration</li> <li>USB Configuration</li> </ul> | System Super IO Chip<br>Parameters                                                                                                    |  |
|                                                                                                    | ><: Select Screen<br>14: Select Item<br>Enter: Select<br>+/-: Change Opt.<br>F1: General Help<br>F2: Previous Values<br>F3: Optimized Defaults<br>F4: Save & Exit<br>ESC: Exit |  |
| Version 2.18.1263. Copyright (C) 2019 America                                                                                                    | n Megatrends, Inc.                                                                                                    |  |

#### Serial Port 1 Configuration

This option specifies the base I/O port address and Interrupt Request address of serial port 1. The Optimal setting is 240h/IRQ4.

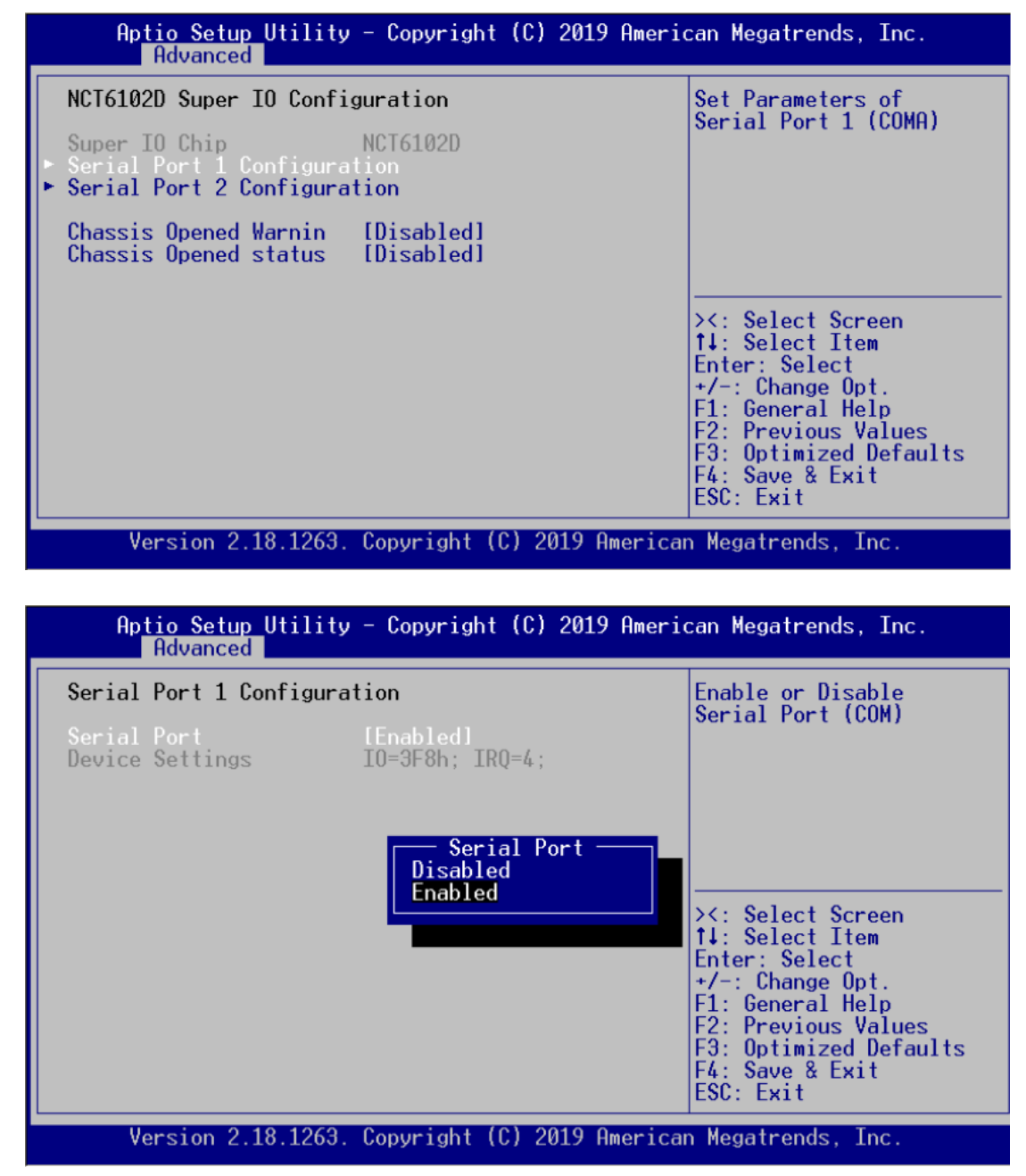

#### **Serial Port 2 Configuration**

This option specifies the base I/O port address and Interrupt Request address of serial port 2. The Optimal setting is 248h/IRQ10

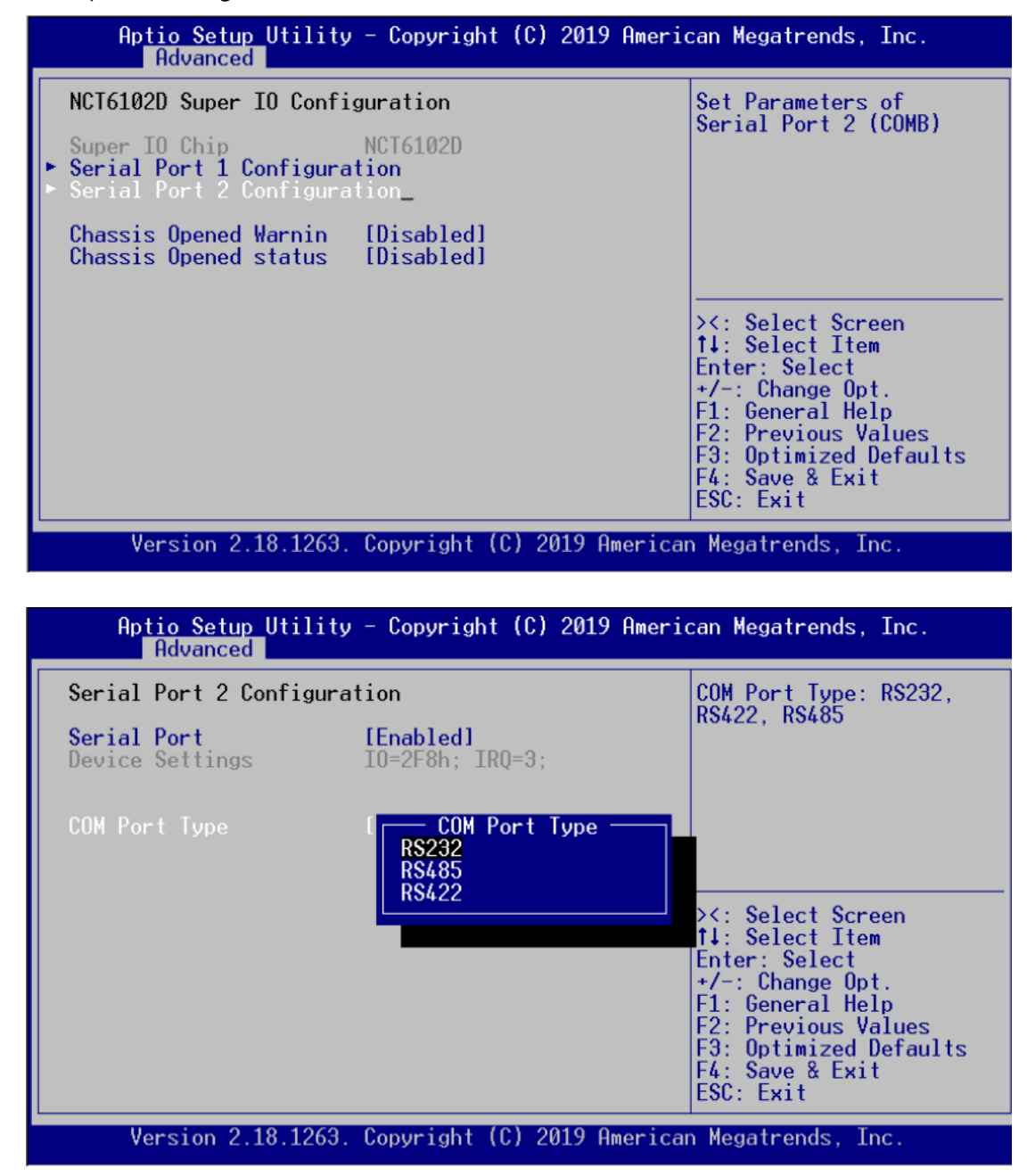

#### • NCT6102D HW Monitor

This screen monitors hardware health status.

| Ap <mark>tio Setup Utility - Copyright (C) 2019 American Megatrends, Inc.</mark><br>Main <mark>Advanced C</mark> hipset Security Boot Save & Exit                                                                                     |                                                                                                    |  |
|----------------------------------------------------------------------------------------------------|----------------------------------------------------------------------------------------------------|--|
| <ul> <li>Trusted Computing</li> <li>NCT6102D Super IO Configuration</li> <li>NCT6102D HW Monitor</li> <li>Serial Port Console Redirection</li> <li>CPU Configuration</li> <li>CSM Configuration</li> <li>USB Configuration</li> </ul> | Monitor hardware status<br>><: Select Screen<br>↑↓: Select Item<br>Enter: Select                                      |  |
|                                                                                                    | +/-: Change Opt.<br>F1: General Help<br>F2: Previous Values<br>F3: Optimized Defaults<br>F4: Save & Exit<br>ESC: Exit |  |
| Version 2.18.1263. Copyright (C) 2019 Amer                                                                                                    | ican Megatrends, Inc.                                                                                                 |  |

| Aptio Setup Utility<br>Advanced                               | - Copyright (C) 2019 Ameri                                    | can Megatrends, Inc.                                                                                                    |
|---------------------------------------------------------------|---------------------------------------------------------------|----------------------------------------------------------------------------------------------------|
| Pc Health Status                                              |                                                               |                                                                                                    |
| System temperature<br>CPU temperature<br>+5VSB<br>VBAT<br>+5V | : +49 C<br>: +45 C<br>: +5.040 V<br>: +3.072 V<br>: +5.080 V_ | <pre>&gt;&lt;: Select Screen t↓: Select Item Enter: Select +/-: Change Opt. F1: General Help F2: Previous Values F3: Optimized Defaults F4: Save &amp; Exit ESC: Exit</pre> |
| Version 2.18.1263.                                            | Copyright (C) 2019 America                                    | n Megatrends, Inc.                                                                                                    |

#### • Serial Port Console Redirection

| Aptio Setup Utility - Copyright (C) 2019 American Megatrends, Inc.<br>Main <mark>Advanced</mark> Chipset Security Boot Save & Exit                                                                                                    |                                                                                                    |  |
|----------------------------------------------------------------------------------------------------|----------------------------------------------------------------------------------------------------|--|
| <ul> <li>Trusted Computing</li> <li>NCT6102D Super IO Configuration</li> <li>NCT6102D HW Monitor</li> <li>Serial Port Console Redirection_</li> <li>CPU Configuration</li> <li>CSM Configuration</li> <li>USB Configuration</li> </ul> | Serial Port Console<br>Redirection<br>><: Select Screen<br>14: Select Item<br>Enter: Select<br>+/-: Change Opt.<br>F1: General Help<br>F2: Previous Values<br>F3: Optimized Defaults<br>F4: Second Second |  |
|                                                                                                    | ESC: Exit                                                                                                    |  |
| Version 2.18.1263, Copyright (C) 2019 Americ                                                                                                    | an Megatrends. Inc.                                                                                                    |  |

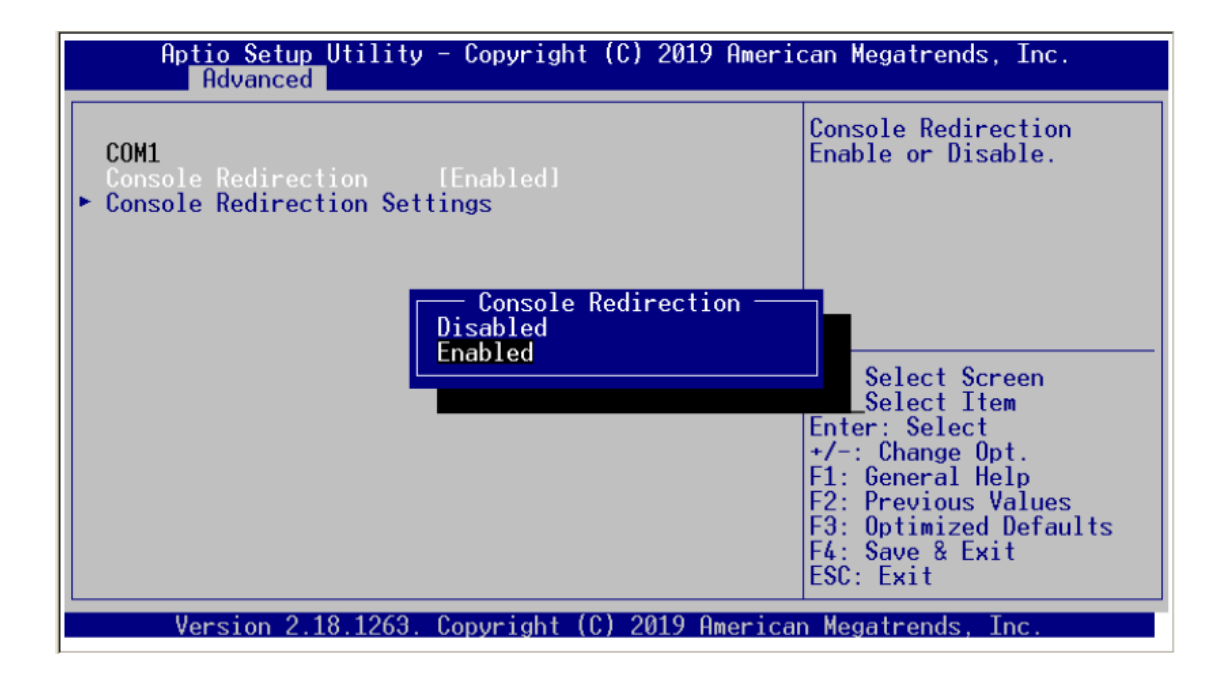

| Aptio Setup Utility - Copyright (C) 2019 American Megatrends, Inc.<br>Advanced |                                                                                                    |  |
|--------------------------------------------------------------------------------|----------------------------------------------------------------------------------------------------|--|
| COM1<br>Console Redirection [Enabled]<br>Console Redirection Settings          | The settings specify<br>how the host computer<br>and the remote computer<br>(which the user is<br>using) will exchange<br>data. Both computers<br>should have the same or<br>compatible settings. |  |
| Version 2.18.1263. Copyright (C) 2019 American Megatrends, Inc.                |                                                                                                    |  |

#### **Console Redirection Settings**

| Aptio Setup Utility - Copyright (C) 2019 American Megatrends, Inc.<br>Advanced                                                                                                    |                                                                                                    |                                                                                                    |
|----------------------------------------------------------------------------------------------------|----------------------------------------------------------------------------------------------------|----------------------------------------------------------------------------------------------------|
| COM1<br>Console Redirection Set<br>Terminal Type<br>Bits per second<br>Data Bits<br>Parity<br>Stop Bits<br>Flow Control<br>VI-UIF8 Combo Key Sup<br>Recorder Mode<br>Resolution 100x31<br>Legacy OS Redirection<br>Putty KeyPad<br>Install Legacy OS thr<br>Redirection After BIO | tings<br>IANSI J<br>[115200]<br>[8]<br>VT100<br>VT100+<br>VT-UTF8<br>ANSI<br>[80<br>[VT100]<br>[Disabled]<br>[Always Enable] | Emulation: ANSI:<br>Extended ASCII char<br>set. VT100: ASCII char<br>set. VT100+: Extends<br>VT100 to support color,<br>function keys, etc.<br>VT-UTF8: Uses UTF8<br>encoding to map Unicode<br>><: Select Screen<br>14: Select Item<br>Enter: Select<br>+/-: Change Opt.<br>F1: General Help<br>F2: Previous Values<br>F3: Optimized Defaults<br>F4: Save & Exit<br>ESC: Exit |
| Version 2.18.1263.                                                                                                    | Copyright (C) 2019 Ameri                                                                                                    | can Megatrends, Inc.                                                                                                    |

#### **Terminal Type**

This item allows you to select the target terminal type. Configuration options: ANSI, VT100 and VT-UTF8.

#### Bits per second

This item allows you to setup the data transfer rate for the console port. The default value is 115200. Available options are "9600", "19200", "38400", "57600" and "115200".

#### **Data Bits**

This item allows you to select the data bits. The configuration options: 7 and 8.

#### Parity

This item allows you to select flow control for console redirection. The configuration options: None, Even, Odd, Mark and Space.

#### **Stop Bits**

This item allows you to select the data bits. The configuration options: 1 and 2.

#### **Flow Control**

This item allows you to select flow control for console redirection. The configuration options: None, Hardware and Software.

#### VT-UTF8 Combo Key Support

Use this item to "Enabled" or "Disabled" VT-UTF8 combination key supports for ANSI / VT100 terminals.

#### **Recorder Mode**

This item allows you to select the recorder mode. The configuration options: Enabled and Disabled.

#### **Redirection Legacy OS**

This item allows you to select the legacy OS redirection. The configuration options: 80x24 and 80x25.

#### **Putty KeyPad**

This item allows you to select the putty keypad. The configuration options: VT100, LINUX, XTERMR6, SCO, ESCN and VT400.

#### **Install Legacy OS through Remote**

This item allows you to select the install legacy OS through remote. The configuration options: "Enabled" or "Disabled".

#### **Redirection After BIOS POST**

Use this item to enable or disable the function of Console Redirection, which allows you maintain a system from a remote location. The default setting is Always.

#### • CPU Configuration

This screen shows the CPU Configuration, and you can change the value of the selected option.

| Aptio Setup Utility - Copyright (C) 2019 American Megatrends, Inc.<br>Main <mark>Advanced</mark> Chipset Security Boot Save & Exit                                                                                                    |                                                                                                    |  |
|----------------------------------------------------------------------------------------------------|----------------------------------------------------------------------------------------------------|--|
| <ul> <li>Trusted Computing</li> <li>NCT6102D Super IO Configuration</li> <li>NCT6102D HW Monitor</li> <li>Serial Port Console Redirection</li> <li>CPU Configuration</li> <li>CSM Configuration</li> <li>USB Configuration</li> </ul> | CPU Configuration<br>Parameters<br>><: Select Screen<br>t4: Select Item<br>Enter: Select<br>+/-: Change Opt.<br>F1: General Help<br>F2: Previous Values<br>F3: Optimized Defaults<br>F4: Save & Exit<br>FSC: Fwit |  |
| Version 2 18 1263 Convright (C) 2019 American                                                                                                    | Mogatrondo Tro                                                                                                    |  |

#### **Socket 0 CPU Information**

| Socket 0 CPU InformationIntel(R) Celeron(R) CPU N3350E @ 1.10GHzCPU Signature506CAMicrocode Patch1AMax CPU Speed1100 MHzMin CPU Speed800 MHzProcessor Cores2Intel HT TechnologyNot SupportedL1 Data Cache24 kB x 2L1 Code Cache32 kB x 2L2 Cache1024 kB x 1L3 CacheNot PresentStackeNot PresentStackeSupportedStackeStackeSta | Aptio Setup Utility - Copyright (C) 2019 American Megatrends, Inc.<br>Advanced                                                                                                    |                                                                                                    |                                                                                                    |
|----------------------------------------------------------------------------------------------------|----------------------------------------------------------------------------------------------------|----------------------------------------------------------------------------------------------------|----------------------------------------------------------------------------------------------------|
| Intel(R) Celeron(R) CPU N3350E @ 1.10GHzCPU Signature506CAMicrocode Patch1AMax CPU Speed1100 MHzMin CPU Speed800 MHzProcessor Cores2Intel HT TechnologyNot SupportedL1 Data Cache24 kB x 2L1 Code Cache32 kB x 2L2 Cache1024 kB x 1L3 CacheNot Present                                                                                                    | Socket 0 CPU Informatio                                                                                                    | n                                                                                                    |                                                                                                    |
|                                                                                                    | Intel(R) Celeron(R) CPU<br>CPU Signature<br>Microcode Patch<br>Max CPU Speed<br>Min CPU Speed<br>Processor Cores<br>Intel HI Technology<br>Intel VT-x Technology<br>L1 Data Cache<br>L1 Code Cache<br>L2 Cache<br>L3 Cache | N3350E @ 1.10GHz<br>506CA<br>1A<br>1100 MHz<br>800 MHz<br>2<br>Not Supported<br>Supported<br>24 kB x 2<br>32 kB x 2<br>1024 kB x 1<br>Not Present | <pre>&gt;&lt;: Select Screen 1↓: Select Item Enter: Select +/-: Change Opt. F1: General Help F2: Previous Values F3: Optimized Defaults F4: Save &amp; Exit</pre> |
| Version 2 18 1263 Convright (C) 2019 American Megatrends The                                                                                                    | Version 2 18 1263                                                                                                    | Convright (C) 2019 America                                                                                                    | ESC: Exit                                                                                                    |

#### • CSM Configuration

This screen shows the CSM Configuration, and you can enable/disable option ROM execution settings.

| Aptio Setup Utility - Copyright (C) 2019 American Megatrends, Inc.<br>Main <mark>Advanced</mark> Chipset Security Boot Save & Exit                                                                                                    |                                                                                                    |  |
|----------------------------------------------------------------------------------------------------|----------------------------------------------------------------------------------------------------|--|
| <ul> <li>Trusted Computing</li> <li>NCT6102D Super IO Configuration</li> <li>NCT6102D HW Monitor</li> <li>Serial Port Console Redirection</li> <li>CPU Configuration</li> <li>CSM Configuration</li> <li>USB Configuration</li> </ul> | CSM configuration:<br>Enable/Disable, Option<br>ROM execution settings,<br>etc.<br>→<: Select Screen                                                       |  |
|                                                                                                    | <pre>\$\$\\$\\$ Select Item Enter: Select +/-: Change Opt. F1: General Help F2: Previous Values F3: Optimized Defaults F4: Save &amp; Exit ESC: Exit</pre> |  |
| Version 2.18.1263. Copyright (C) 2019 Americ                                                                                                    | can Megatrends, Inc.                                                                                                    |  |

#### WDTO Trigger BIOS

| Aptio Setup Utility - Copyright (C) 2019 American Megatrends, Inc.<br>Advanced |                                          |  |
|--------------------------------------------------------------------------------|------------------------------------------|--|
| Compatibility Support Module Configuration                                     | This item could be<br>choosed Enabled or |  |
| CSM16 Module Version 07.79                                                     | Disabled for LAN Bypass<br>control       |  |
| WDTO Trigger [Lan Bypass]<br>WDTO Trigger                                      |                                          |  |
| Option ROM execution HW Reset                                                  | X: Soloct Scroop                         |  |
| Network [Do                                                                    | t↓: Select Item                          |  |
|                                                                                | Enter: Select<br>+/-: Change Opt.        |  |
|                                                                                | F1: General Help                         |  |
|                                                                                | F3: Optimized Defaults                   |  |
|                                                                                | F4: Save & Exit<br>ESC: Exit             |  |
| Version 2.18.1263. Copyright (C) 2019 Amer                                     | ican Megatrends, Inc.                    |  |

#### Network

| Aptio Setup Utility - Copyright (C) 2019 American Megatrends, Inc.<br>Advanced |                                  |                                                             |
|--------------------------------------------------------------------------------|----------------------------------|-------------------------------------------------------------|
| Compatibility Support M                                                        | odule Configu <del>r</del> ation | Controls the execution<br>of UEFI and Legacy PXE            |
| CSM16 Module Version                                                           | 07.79                            | UpRUM                                                       |
| WDTO Trigger                                                                   | [Lan Bypass]                     |                                                             |
| Option ROM execution                                                           | Do not launch<br>Legacy          | <: Select Screen                                            |
| Network                                                                        | [Do no                           | 1↓: Select Item<br>Enter: Select                            |
|                                                                                |                                  | +/-: Change Upt.<br>F1: General Help<br>F2: Previous Values |
|                                                                                |                                  | F3: Optimized Defaults<br>F4: Save & Exit                   |
| Version 2.18.1263.                                                             | Copyright (C) 2019 America       | n Megatrends, Inc.                                          |

#### • USB Configuration

Use this item for further setting USB port configuration.

| Aptio Setup Utility - Copyright (C) 2019 American Megatrends, Inc.<br>Main <mark>Advanced</mark> Chipset Security Boot Save & Exit                                                                                                    |                                                                                                    |  |
|----------------------------------------------------------------------------------------------------|----------------------------------------------------------------------------------------------------|--|
| <ul> <li>Trusted Computing</li> <li>NCT6102D Super IO Configuration</li> <li>NCT6102D HW Monitor</li> <li>Serial Port Console Redirection</li> <li>CPU Configuration</li> <li>CSM Configuration</li> <li>USB Configuration</li> </ul> | USB Configuration<br>Parameters                                                                                                    |  |
|                                                                                                    | ><: Select Screen<br>†↓: Select Item<br>Enter: Select<br>+/-: Change Opt.<br>F1: General Help<br>F2: Previous Values<br>F3: Optimized Defaults<br>F4: Save & Exit<br>ESC: Exit |  |
| Version 2.18.1263. Copyright (C) 2019 America                                                                                                    | n Megatrends, Inc.                                                                                                    |  |

#### Legacy USB Support

Due to the limited space of the BIOS ROM, the support for legacy USB keyboard (in DOS mode) is by default set to Disabled. With more BIOS ROM space available, it will be able to support more advanced features as well as provide compatibility to a wide variety of peripheral devices. Configuration options: Auto, Enabled and Disabled.

| Aptio Setup Utility - Copyright (C) 2019 American Megatrends, Inc.<br>Advanced                                                                                                    |                                                         |                                                                                                    |
|----------------------------------------------------------------------------------------------------|---------------------------------------------------------|----------------------------------------------------------------------------------------------------|
| Advanced<br>USB Configuration<br>USB Module Version<br>USB Controllers:<br>1 XHCI<br>USB Devices:<br>1 Keyboard, 1 Mo<br>Legacy USB Support<br>XHCI Hand-off<br>USB Mass Storage Driv | 16<br>Legacy USB Support<br>Enabled<br>Disabled<br>Auto | Enables Legacy USB<br>support. AUTO option<br>disables legacy support<br>if no USB devices are<br>connected. DISABLE<br>option will keep USB<br>devices available only<br>r EFI applications.<br>: Select Screen<br>: Select Item<br>Enter: Select<br>+/-: Change Opt.<br>F1: General Help<br>F2: Previous Values<br>F3: Optimized Defaults<br>F4: Save & Exit |
| Version 2.18.1263.                                                                                                    | Copyright (C) 2019 Americ                               | an Megatrends, Inc.                                                                                                    |

# 3.5 Chipset Menu

The Chipset menu allows users to change the advanced chipset settings. You can select any of the items in the left frame of the screen to go to the sub menus :

- North Bridge
- South Cluster Configuration

For items marked with "▶", please press <Enter> for more options.

• North Bridge

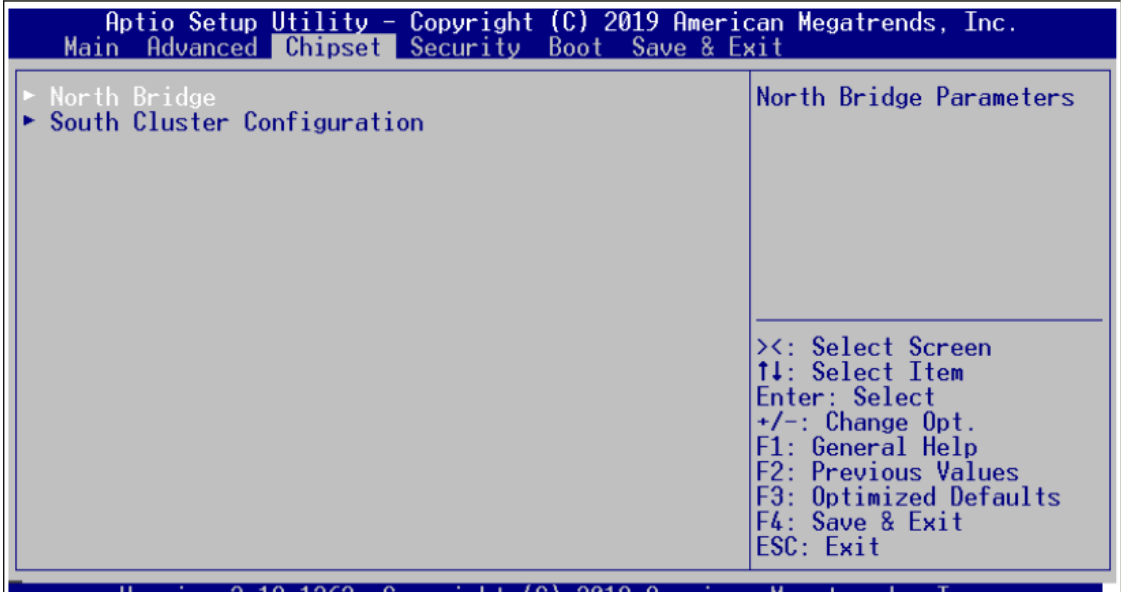

Version 2.18.1263. Copyright (C) 2019 American Megatrends, Inc

| Aptio Setup Ut<br>C | ility - Copyright (C) 2019 Ame<br><mark>hipset</mark> | erican Megatrends, Inc.                                                                                                    |
|---------------------|-------------------------------------------------------|----------------------------------------------------------------------------------------------------|
| Memory Information  |                                                       |                                                                                                    |
| Total Memory        | 8192 MB (LPDDR3)                                      |                                                                                                    |
| Memory Slot0        | 8192 MB (LPDDR3)                                      |                                                                                                    |
|                     |                                                       | <pre>&gt;&lt;: Select Screen 14: Select Item Enter: Select +/-: Change Opt. F1: General Help F2: Previous Values F3: Optimized Defaults F4: Save &amp; Exit ESC: Exit</pre> |
| Version 2.18.       | 1263. Copyright (C) 2019 Amer:                        | ican Megatrends, Inc.                                                                                                    |

# • South Cluster Configuration

| Aptio Setup Utility - Copyright (C) 2019 American Megatrends, Inc.<br>Main Advanced <mark>Chipset</mark> Security Boot Save & Exit |                                                                                                    |  |
|----------------------------------------------------------------------------------------------------|----------------------------------------------------------------------------------------------------|--|
| <ul> <li>North Bridge</li> <li>South Cluster Configuration</li> </ul>                                                              | South Cluster<br>Configuration<br>><: Select Screen<br>14: Select Item<br>Enter: Select<br>+/-: Change Opt.<br>F1: General Help<br>F2: Previous Values<br>F3: Optimized Defaults<br>F4: Save & Exit<br>ESC: Exit |  |
| Version 2 18 1263 Convright (C) 2019 American Megatrends Inc                                                                       |                                                                                                    |  |

| Aptio Setup Utility<br>Chipse | - Copyright (C) 2019 American Megatrends, Inc.                                                                                                    |
|-------------------------------|----------------------------------------------------------------------------------------------------|
| ► SATA Drives                 | Press <enter> to select<br/>the SATA Device<br/>Configuration Setup<br/>options.</enter>                                                                                    |
|                               | <pre>&gt;&lt;: Select Screen 14: Select Item Enter: Select +/-: Change Opt. F1: General Help F2: Previous Values F3: Optimized Defaults F4: Save &amp; Exit ESC: Exit</pre> |
| Version 2.18.1263.            | Copyright (C) 2019 American Megatrends, Inc.                                                                                                    |

# 3.6 Security Menu

The Security menu allows users to change the security settings for the system.

| Aptio Setup Utility - Copyright (C) 2019 American Megatrends, Inc.<br>Main Advanced Chipset <mark>Security</mark> Boot Save & Exit                                                                                                    |                                     |  |
|----------------------------------------------------------------------------------------------------|-------------------------------------|--|
| Password Description<br>If ONLY the Administrator's password is set,<br>then this only limits access to Setup and is<br>only asked for when entering Setup.<br>If ONLY the User's password is set, then this<br>is a power on password and must be entered to<br>boot or enter Setup. In<br>have Administrator right<br>The password length must<br>in the following range:<br>Minimum length 3<br>Maximum length 20<br>Setup Administrator Password | Set Setup Administrator<br>Password |  |
| Version 2.18.1263. Copyright (C) 2019 America                                                                                                    | n Megatrends, Inc.                  |  |

#### **Administrator Password**

This item indicates whether an administrator password has been set (installed or uninstalled).

#### **User Password**

This item indicates whether a user password has been set (installed or uninstalled).

# 3.7 Boot Menu

The Boot menu allows users to change boot options of the system. You can select any of the items in the left frame of the screen to go to the sub menus :

- Boot Configuration
- Boot Option Priorities
- Hard Drive BBS Priorities

For items marked with "▶", please press <Enter> for more options.

#### Boot Configuration

| Aptio Setup Utility - Copyright (C) 2019 American Megatrends, Inc.<br>Main Advanced Chipset Security Boot Save & Exit |                                                                          |  |
|----------------------------------------------------------------------------------------------------|--------------------------------------------------------------------------|--|
| Boot Configuration<br>Setup Prompt Timeout 5                                                                          | Number of seconds to<br>wait for setup                                   |  |
| Boot Option Priorities<br>Boot Option #1 [P1: AXIOMTEK Corp]<br>Boot Option #2 [UEFI: Built-in EFI]                   | activation key.<br>65535(ØxFFFF) means<br>indefinite waiting.            |  |
| Hard Drive BBS Priorities                                                                                             |                                                                          |  |
|                                                                                                    | ><: Select Screen<br>14: Select Item<br>Enter: Select<br>+/-: Change Opt |  |
|                                                                                                    | F1: General Help<br>F2: Previous Values<br>F3: Optimized Defaults        |  |
| Version 2 18 1262 Comunicht (C) 2010 Openies                                                                          | ESC: Exit                                                                |  |

#### **Quiet Boot**

Enable or disable quiet boot option.

#### • Boot Option Priorities

You could set the system boot order of the legacy devices in this group. You could set the system boot order in option #1 UEFI or Disabled.

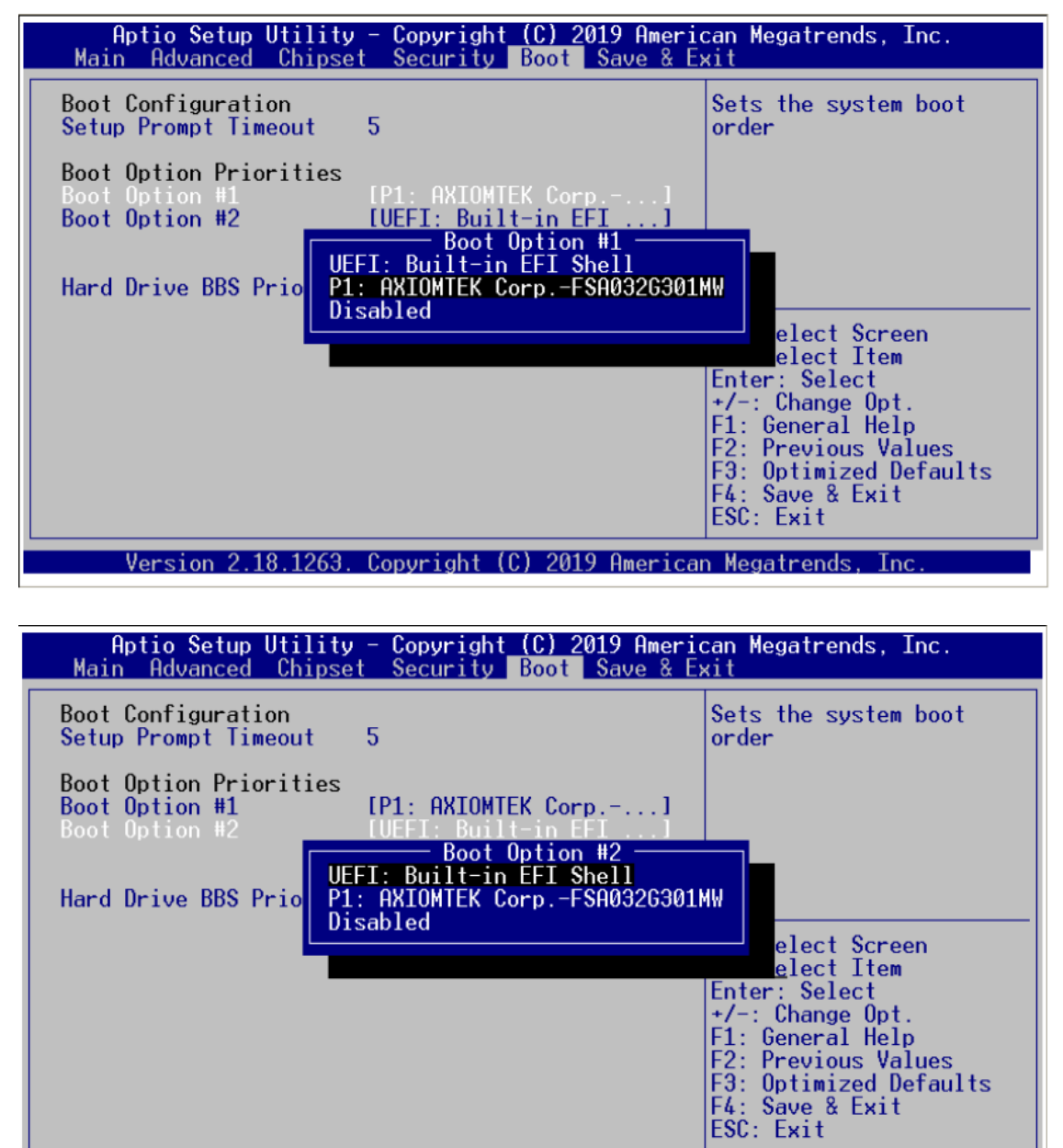

Version 2.18.1263. Copyright (C) 2019 American Megatrends, Inc.

#### • Hard Drive BBS Priorities

| Aptio Setup Utility - Copyright (C) 2019 American Megatrends, Inc.<br>Main Advanced Chipset Security Boot Save & Exit |                                                                                                    |  |
|----------------------------------------------------------------------------------------------------|----------------------------------------------------------------------------------------------------|--|
| Boot Configuration<br>Setup Prompt Timeout 5                                                                          | Set the order of the<br>legacy devices in this                                                                         |  |
| Boot Option Priorities<br>Boot Option #1 [P1: AXIOMTEK Corp]<br>Boot Option #2 [UEFI: Built-in EFI]                   | gi oup                                                                                                    |  |
| Hard Drive BBS Priorities                                                                                             | <pre>&gt;&lt;: Select Screen 14: Select Item Enter: Select +/-: Change Opt. F1: General Help F2: Previous Values</pre> |  |
|                                                                                                    | F3: Uptimized Defaults<br>F4: Save & Exit<br>ESC: Exit_                                                                |  |

Version 2.18.1263. Copyright (C) 2019 American Megatrends, Inc

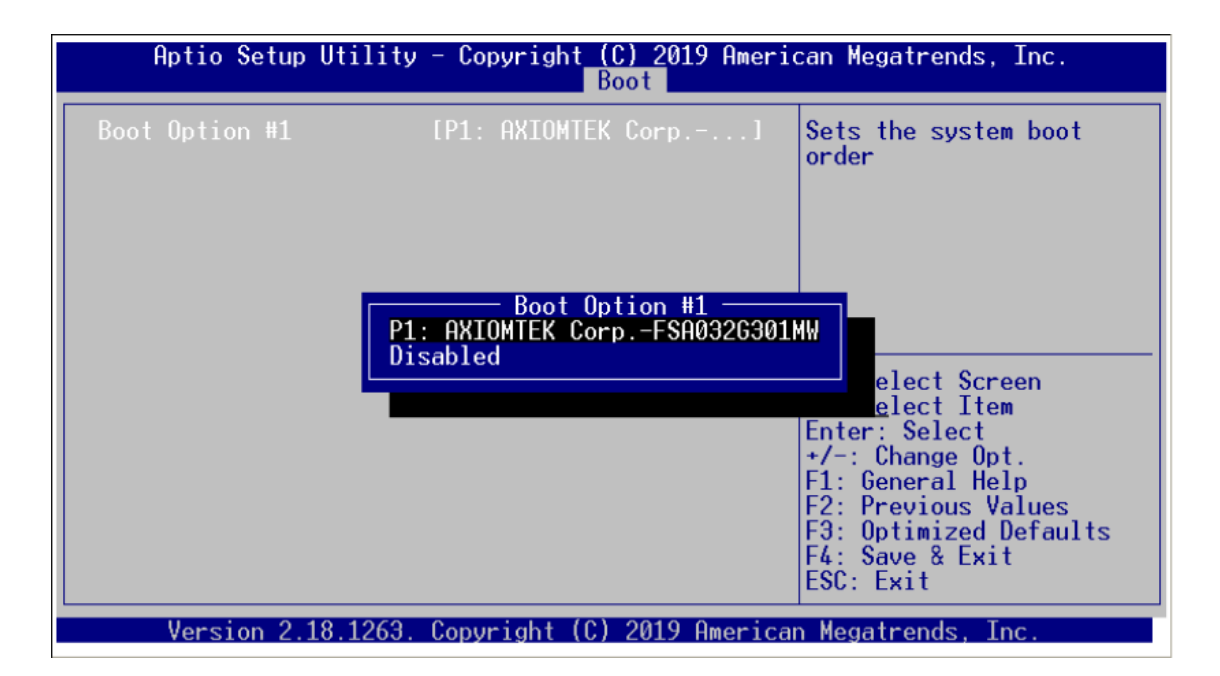

#### Boot Option Priorities

| Aptio Setup Utility - Copyright (C) 2017 American Megatrends, Inc.<br>Security Boot Save & Exit |                                                                                |                                                                                                    |
|-------------------------------------------------------------------------------------------------|--------------------------------------------------------------------------------|----------------------------------------------------------------------------------------------------|
| Boot Configuration<br>Setup Prompt Timeout<br>Bootup NumLock State<br>Quiet Boot                | 1<br>[On]<br>[Disabled]                                                        | Sets the system boot<br>order                                                                                                    |
| Boot Option Priorities<br>Boot Option #1                                                        | IUEFI: Built-in EFI]<br>Boot Option #1<br>UEFI: Built-in EFI Shell<br>Disabled | : Select Screen<br>: Select Item<br>Enter: Select<br>+/-: Change Opt.<br>F1: General Help<br>F2: Previous Values<br>F3: Optimized Defaults<br>F4: Save & Exit<br>ESC: Exit |
| Version 2.19.1268.                                                                              | . Copyright (C) 2017 America                                                   | n Megatrends, Inc.                                                                                                    |

### 3.8 Save & Exit Menu

The Save & Exit menu allows users to load your system configuration with optimal or fail-safe default values.

- Save Options
- Default Options
- Boot Override

#### **Save Options**

#### Save Changes and Exit

When you have completed the system configuration changes, select this option to leave Setup and return to Main Menu. Select Save Changes and Exit from the Save & Exit menu and press <Enter>. Select Yes to save changes and exit.

| Aptio Setup Utility - Copyright (C) 2019 American Megatrends, Inc.<br>Main Advanced Chipset Security Boot Save & Exit                                                                                                    |                                                                                                   |  |
|----------------------------------------------------------------------------------------------------|---------------------------------------------------------------------------------------------------|--|
| Save Options<br>Save Changes and Exit<br>Discard Changes and Exit                                                                                                    | Exit system setup after saving the changes.                                                       |  |
| Save Changes and Reset<br>Discard Changes and R Save & Exit Setup —                                                                                                    |                                                                                                   |  |
| Save Changes Save configuration and ex<br>Discard Changes                                                                                                    | it?                                                                                               |  |
| Default Options<br>Restore DefaultsYesNoSave as User Defaults<br>Restore User DefaultsImage: Constraint of the second second sec | Select Screen<br>Select Item<br>r: Select<br>+/-: Change Opt.                                     |  |
| Boot Override<br>UEFI: Built-in EFI Shell<br>P1: AXIOMTEK CorpFSA032G301MW                                                                                                    | F1: General Help<br>F2: Previous Values<br>F3: Optimized Defaults<br>F4: Save & Exit<br>ESC: Exit |  |
| Version 2.18.1263. Copyright (C) 2019 Ameri                                                                                                    | can Megatrends, Inc.                                                                              |  |

#### Discard Changes and Exit

Select this option to quit Setup without making any permanent changes to the system configuration and return to Main Menu. Select Discard Changes and Exit from the Save & Exit menu and press <Enter>. Select Yes to discard changes and exit.

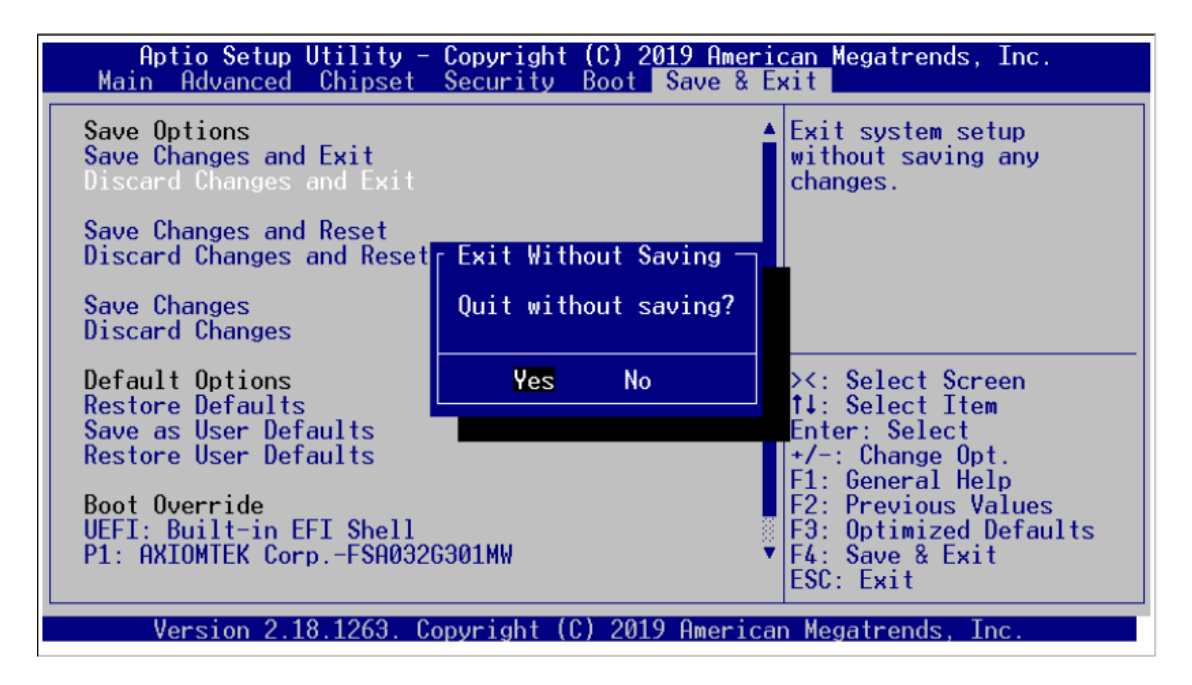

#### Save Changes and Reset

When you have completed the system configuration changes, select this option to save changes. Select Save Changes from the Save & Exit menu and press <Enter>. Select <Yes> to save changes and reset system.

| Aptio Setup Utility - Copyright (C) 2019 American Megatrends, Inc.<br>Main Advanced Chipset Security Boot Save & Exit |                           |                                                                                                    |
|----------------------------------------------------------------------------------------------------|---------------------------|----------------------------------------------------------------------------------------------------|
| Save Options<br>Save Changes and Exit<br>Discard Changes and E                                                        | xit                       | Reset the system after<br>saving the changes.                                                                          |
| Discard Changes and                                                                                                   | Save & reset —            |                                                                                                    |
| Save Changes<br>Discard Changes                                                                                       | Save configuration and re | eset?                                                                                                    |
| Default Options<br>Restore Defaults<br>Save as User Defaults                                                          | Yes No                    | Select Screen<br>Select Item<br>r: Select                                                                              |
| Restore User Defaults<br>Boot Override<br>UEFI: Built-in EFI Sh<br>P1: AXIOMTEK CorpFS                                | ell<br>A032G301MW         | +/-: Change Opt.<br>F1: General Help<br>F2: Previous Values<br>F3: Optimized Defaults<br>▼F4: Save & Exit<br>ESC: Exit |
| Version 2.18.126                                                                                                    | 3. Copyright (C) 2019 Ame | rican Megatrends, Inc.                                                                                                 |

#### **Discard Changes and Reset**

Select this option to quit Setup without making any permanent changes to the system configuration. Select Discard Changes from the Save & Exit menu and press <Enter>. Select <Yes> to discard changes and reset system.

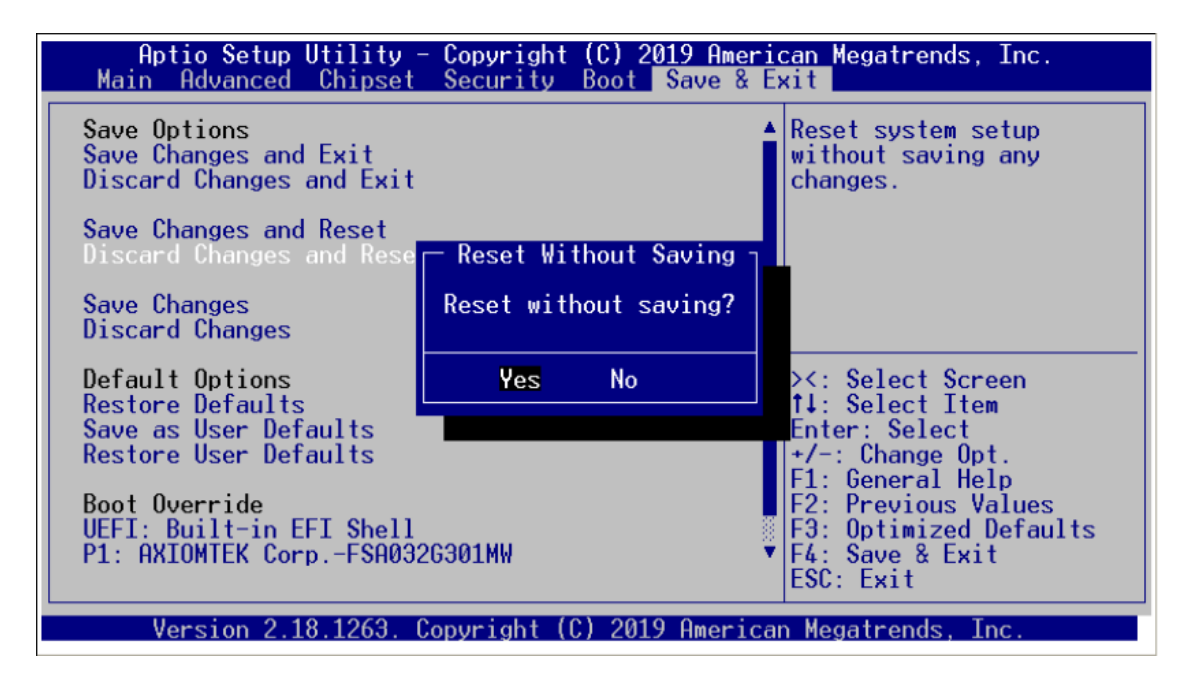

#### Save Changes

When you have completed the system configuration changes, select this option to save changes. Select Save Changes from the Save & Exit menu and press <Enter>. Select [Yes] to save changes.

| Aptio Setup Utility - Copyright (C) 2019 American Megatrends, Inc.<br>Main Advanced Chipset Security Boot Save & Exit |                                                                                                   |  |
|----------------------------------------------------------------------------------------------------|---------------------------------------------------------------------------------------------------|--|
| Save Options<br>Save Changes and Exit<br>Discard Changes and Exit                                                     | Save Changes done so<br>far to any of the setup<br>options.                                       |  |
| Save Changes and Reset<br>Discard Changes and Reset <mark>— Save Setup Values —</mark>                                |                                                                                                   |  |
| Save Changes Save configuration?                                                                                      |                                                                                                   |  |
| Default Options<br>Restore Defaults<br>Save as User Defaults<br>Restore User Defaults                                 | <pre>&gt;&lt;: Select Screen 14: Select Item Enter: Select +/-: Change Opt. E1: Compet Hele</pre> |  |
| Boot Override<br>UEFI: Built-in EFI Shell<br>P1: AXIOMTEK CorpFSA0326301MW                                            | F1: General Help<br>F2: Previous Values<br>F3: Optimized Defaults<br>F4: Save & Exit<br>ESC: Exit |  |
| Version 2.18.1263. Copyright (C) 2019 American Megatrends, Inc.                                                       |                                                                                                   |  |

#### Discard Changes

Select this option to quit Setup without making any permanent changes to the system configuration. Select Discard Changes from the Save & Exit menu and press <Enter>. Select <Yes> to discard changes and reset system.

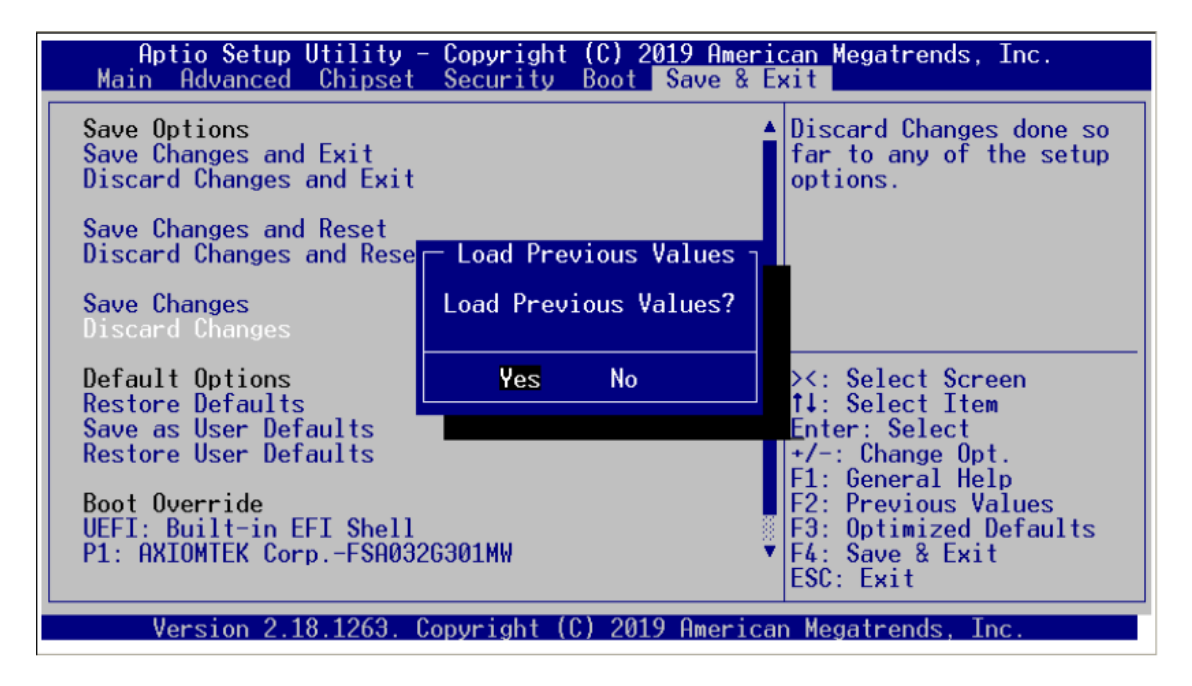

#### **Default Options**

#### **Restore Defaults**

It automatically sets all Setup options to a complete set of default settings when you select this option. The Optimal settings are designed for maximum system performance, but may not work best for all computer applications. In particular, do not use the Optimal Setup options if your computer is experiencing system configuration problems. Select Restore Defaults from the Save & Exit menu and press <Enter>.

| Aptio Setup Utility - Copyright (C) 2019 American Megatrends, Inc.<br>Main Advanced Chipset Security Boot Save & Exit |                          |                                                                               |
|----------------------------------------------------------------------------------------------------|--------------------------|-------------------------------------------------------------------------------|
| Save Options<br>Save Changes and Exit<br>Discard Changes and Exi                                                      | t                        | Restore/Load Default<br>values for all the<br>setup options.                  |
| Save Changes and Reset<br>Discard Changes and Res                                                                     | Load Optimized Defaults  |                                                                               |
| Save Changes<br>Discard Changes                                                                                       | Load Optimized Defaults? |                                                                               |
| Default Options<br>Restore Defaults                                                                                   | Yes No                   | : Select Screen<br>: Select Item                                              |
| Restore User Defaults                                                                                                 |                          | +/-: Change Opt.<br>F1: General Help                                          |
| Boot Override<br>UEFI: Built-in EFI Shel<br>P1: AXIOMTEK CorpFSA03                                                    | 1<br>926301MW            | F2: Previous Values<br>F3: Optimized Defaults<br>F4: Save & Exit<br>ESC: Exit |
| Version 2.18.1263. Copyright (C) 2019 American Megatrends, Inc.                                                       |                          |                                                                               |

#### Save as User Defaults

Select this option to save system configuration changes done so far as User Defaults. Select Save as User Defaults from the Save & Exit menu and press <Enter>.

| Aptio Setup Utility - Copyright (C) 2017 American Megatrends, Inc.<br>◄ Security Boot <mark>Save &amp; Exit</mark> |                     |                                                                                                   |  |
|----------------------------------------------------------------------------------------------------|---------------------|---------------------------------------------------------------------------------------------------|--|
| Save Options<br>Save Changes and Exit<br>Discard Changes and E                                                     | ×it                 | Save the changes done<br>so far as User Defaults.                                                 |  |
| Save Changes and Reset<br>Discard Changes and R <mark>r Save Values as User Defaults p</mark>                      |                     |                                                                                                   |  |
| Save Changes<br>Discard Changes                                                                                    | Save configuration? |                                                                                                   |  |
| Default Options<br>Restore Defaults<br>Save as User Defaults<br>Restore User Defaults                              | Yes No              | Select Screen<br>Select Item<br>r: Select<br>+/-: Change Opt.                                     |  |
| Boot Override<br>UEFI: Built-in EFI Sh                                                                             | ell                 | F1: General Help<br>F2: Previous Values<br>F3: Optimized Defaults<br>F4: Save & Exit<br>ESC: Exit |  |
| Version 2.19.1268. Copyright (C) 2017 American Megatrends, Inc.                                                    |                     |                                                                                                   |  |

#### **Restore User Defaults**

It automatically sets all Setup options to a complete set of User Defaults when you select this option. Select Restore User Defaults from the Save & Exit menu and press <Enter>.

| Aptio Setup Utility - Copyright (C) 2019 American Megatrends, Inc.<br>Main Advanced Chipset Security Boot <mark>Save &amp; Exit</mark> |                                      |                                                                                                   |
|----------------------------------------------------------------------------------------------------|--------------------------------------|---------------------------------------------------------------------------------------------------|
| Save Options<br>Save Changes and Exit<br>Discard Changes and Exit                                                                      |                                      | Restore the User<br>Defaults to all the<br>setup options.                                         |
| Save Changes and Reset<br>Discard Changes and Rese                                                                                     | <sub>[</sub> Restore User Defaults — |                                                                                                   |
| Save Changes<br>Discard Changes                                                                                                    | Restore User Defaults?               |                                                                                                   |
| Default Options<br>Restore Defaults<br>Save as User Defaults<br>Restore User Defaults                                                  | Yes No                               | <: Select Screen<br>4: Select Item<br>nter: Select<br>+/-: Change Opt.<br>F1: Ceneral Help        |
| Boot Override<br>UEFI: Built-in EFI Shell<br>P1: AXIOMTEK CorpFSA03                                                                    | 2G301MW                              | F1: General help<br>F2: Previous Values<br>F3: Optimized Defaults<br>F4: Save & Exit<br>ESC: Exit |
| Version 2.18.1263.                                                                                                    | Copyright (C) 2019 America           | an Megatrends, Inc.                                                                               |

#### **Boot Override**

| Aptio Setup Utility - Copyright (C) 2019 American Megatrends, Inc.<br>Main Advanced Chipset Security Boot Save & Exit |                                                                                               |  |
|----------------------------------------------------------------------------------------------------|-----------------------------------------------------------------------------------------------|--|
| Save Options<br>Save Changes and Exit<br>Discard Changes and Exit                                                     |                                                                                               |  |
| Save Changes and Reset<br>Discard Changes and Reset                                                                   |                                                                                               |  |
| Save Changes<br>Discard Changes                                                                                       |                                                                                               |  |
| Default Options<br>Restore Defaults<br>Save as User Defaults<br>Restore User Defaults                                 | ><: Select Screen<br>↑↓: Select Item<br>Enter: Select<br>+/-: Change Opt.<br>E1: General Help |  |
| Boot Override                                                                                                    | F2: Previous Values                                                                           |  |
| P1: AXIOMTEK CorpFSA032G301MW                                                                                         | ▼ F3: Uptimized Defaults<br>▼ F4: Save & Exit<br>ESC: Exit                                    |  |
| Version 2.18.1263. Copyright (C) 2019 American Megatrends, Inc.                                                       |                                                                                               |  |

#### UEFI : Built-in EFI Shell

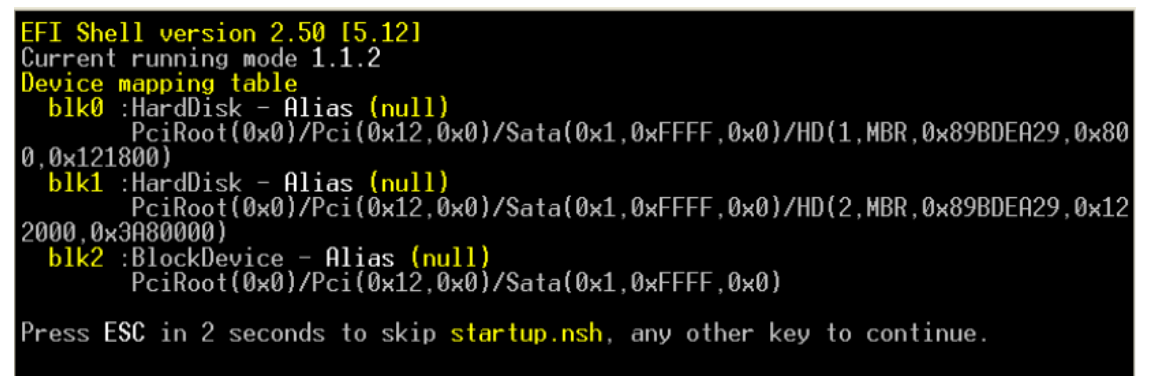

P1: AXIOMTWK Corp.

| Aptio Setup Utility - Copyright (C) 2019 Amer<br>Main Advanced Chipset Security Boot Save & | ican Megatrends, Inc.<br><mark>Exit</mark>                                                    |
|---------------------------------------------------------------------------------------------|-----------------------------------------------------------------------------------------------|
| Save Options<br>Save Changes and Exit<br>Discard Changes and Exit                           |                                                                                               |
| Save Changes and Reset<br>Discard Changes and Reset                                         |                                                                                               |
| Save Changes<br>Discard Changes                                                             |                                                                                               |
| Default Options<br>Restore Defaults<br>Save as User Defaults<br>Restore User Defaults       | ><: Select Screen<br>↑↓: Select Item<br>Enter: Select<br>+/-: Change Opt.<br>E1: General Help |
| Boot Override<br>UEFI: Built-in EFI Shell<br>P1: AXIOMTEK CorpFSA032G301MW                  | F2: Previous Values<br>F3: Optimized Defaults<br>F4: Save & Exit<br>ESC: Exit                 |
| Version 2.18.1263. Copyright (C) 2019 American Megatrends, Inc.                             |                                                                                               |

This page is intentionally left blank.

# Appendix A **LAN Bypass Configuration**

# **About LAN Bypass**

What is the LAN by-pass meant for NA346 Series It doesn't have any down time in network connections for two other network segments (LAN1 and LAN2) when any fetal errors occur to this device.

The LAN by-pass feature covers three levels as below:

#### 1. Power loss

While the AC power loss occurs to this device, the LAN1 and LAN2 still can communicate with each other through hardware relay like as a short cut between two segments. If the power inlet can be normally done, the relay will turn to another correct position.

#### 2. GPO control

It acts like a switch of the application software. You can enable the hardware relay feature through the GPO control through the application programs. Then, the software solution provider can be more flexible to make it close with the program.

#### 3. WDT (Watchdog Timer)

The hardware supports the WDT (Watchdog Timer) function. While time-out happens after a defaulted period, the WDT will reset the system or make a short cut for two specific segments by hardware relay.

#### Note: Please refer to BIOS "WDT function selection".

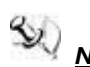

**Note:** If you need sample codes, please contact our FAE directly. And they are for reference purposes only.

This page is intentionally left blank.

# **Appendix B WDT Timer for System Reset**

# WDT (Watchdog Timer)

The hardware supports the WDT (Watchdog Timer) function. While time-out happens after a defaulted period, the WDT will reset the system.

#### Note: Please refer to BIOS "WDT function selection".

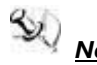

<u>Note:</u> If you need sample codes, please contact our FAE directly. And they are for reference purposes only.

This page is intentionally left blank.

# Appendix C Warning

- This is a class A Product. In a domestic Environment this Product may cause radio interference in which case the user may be required to take adequate measures.
- It will be danger if battery is incorrectly replaced. Replacing only with the same or equivalent type is highly recommended by the manufacturer. Dispose of used batteries according to the manufacturer's instructions.

 Warning for Hard Disk Drive Selection: TUV approved Hard Disk Drive is preferred for TUV compliance Hard Disk drive-Optional, (NWGQ2), generic, Input Voltage rated 5V DC/1.0A, 12V DC/1.8A maximum. Minimum clearance from uninsulated live parts 4.0 mm.

- The equipment is to be installed in an environment with maximum ambient temperature must not exceed 60°C
- The openings on the enclosure are for air convection hence protected the equipment from overheating. DO NOT COVER THE OPENINGS.
- Lay this equipment on a reliable surface when install. A drop or fall could cause injury.
- The equipment shall be installed according to specification as nameplate. Make sure the voltage of the power source when connect the equipment to the power outlet.
- The current of load and output power of loads shall be not over the specification.
- This equipment must be connected to the reliable earthling before using.

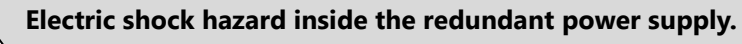

The exchange of modules shall be done by service person.